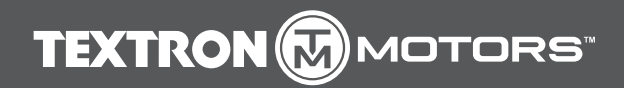

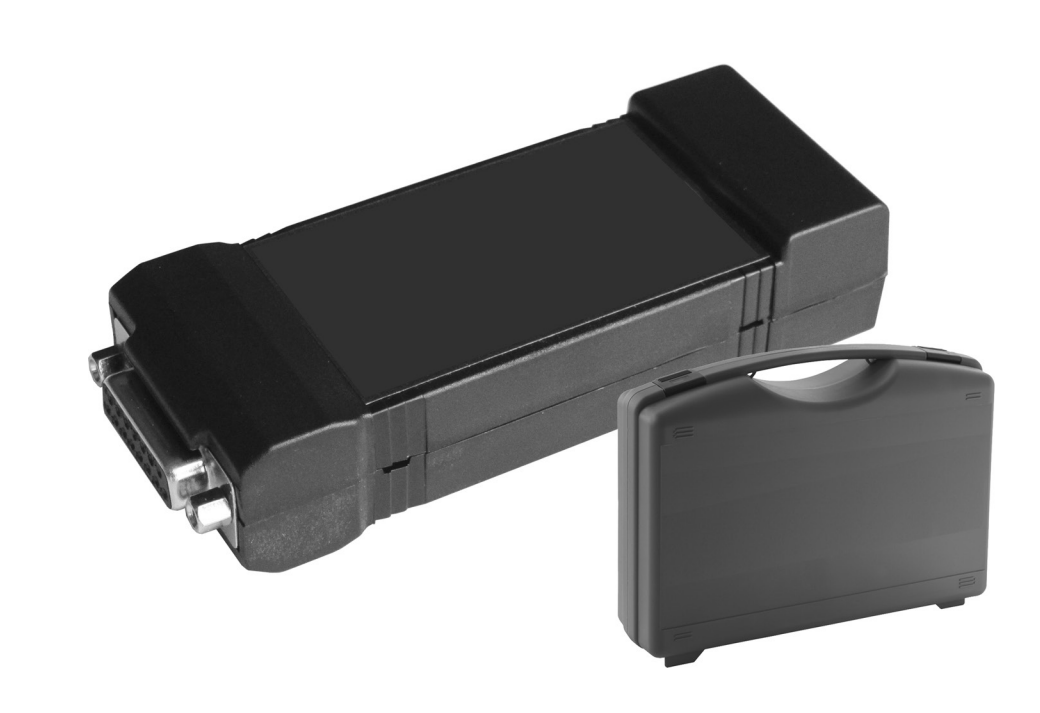

# MANUAL Textron Motors Diagnostic Tool

This manual is valid for the following Textron Motors Diagnostic Tool:

- 105017

TD105017\_HB Rev F 16.12.2015 en\_English

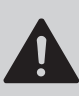

Read the manual before performing the task on the engine. Pay particular attention to the safety messages.

Textron Motors GmbH strives to make continual improvements as part of the ongoing technical development of its products. All documentation is therefore subject to technical modifications.

Reprints and translations, in whole or in part, require written permission from Textron Motors GmbH. All rights reserved according to the copyright law.

#### **Textron Motors GmbH**

Daimlerstraße 5 88677 Markdorf Germany www.textronmotors.com

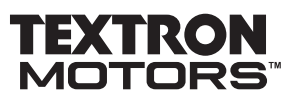

# Table of contents

| 1 | About this of                                                                                                    | document                                                                                                    | 6                                                                                                    |
|---|----------------------------------------------------------------------------------------------------|----------------------------------------------------------------------------------------------------|----------------------------------------------------------------------------------------------------|
|   | 1.1                                                                                                    | Meaning of the signal words                                                                                                    | 6                                                                                                    |
| 2 | Safety                                                                                                    |                                                                                                    | 7                                                                                                    |
|   | 2.1<br>2.2                                                                                                    | Meaning of the safety alert symbol and signal words                                                                                                    | 7                                                                                                    |
| 3 | Description                                                                                                    |                                                                                                    | 9                                                                                                    |
|   | 3.1<br>3.2<br>3.3<br>3.4<br>3.5                                                                                                    | Intended use                                                                                                    | 9<br>9<br>. 10<br>. 11<br>. 12                                                                                                    |
| 4 | Textron Mo                                                                                                    | tors Diagnostic Software                                                                                                    | 13                                                                                                    |
|   | 4.1<br>4.2                                                                                                    | Installing Textron Motors Diagnostic Software                                                                                                    | . 13<br>. 14                                                                                                    |
| 5 | Using Textr                                                                                                    | on Motors Diagnostic Tool                                                                                                    | 16                                                                                                    |
| 5 | 5.1<br>5.2<br>5.3<br>5.3.2<br>5.3.2<br>5.3.2<br>5.4<br>5.4<br>5.5<br>5.5.2<br>5.5.2<br>5.6<br>5.6.2<br>5.6.2<br>5.6.2<br>5.6.2<br>5.6.2<br>5.6.2<br>5.6.2<br>5.6.2<br>5.6.2<br>5.6.2<br>5.6.2<br>5.6.2<br>5.6.2<br>5.6.2<br>5.6.2<br>5.6.2<br>5.6.2<br>5.7<br>5.7.2<br>5.7.2<br>5.7.2<br>5.7.2<br>5.8 | Connecting notebook to the engine.<br>Starting Textron Motors Diagnostic Software<br>Screen engine control unit identification (ECU ID)<br>Displaying engine control unit identification data<br>Printing engine control unit identification data<br>Screen engine control unit programming (ECU Programming).<br>Updating engine control unit calibration<br>Screen trouble codes.<br>Displaying trouble codes<br>Clearing historic trouble codes<br>Screen data items<br>Displaying and recording engine measurement data<br>Saving an own data item group<br>Loading data item group.<br>Playback and export a recording<br>Playback a WDR-file.<br>Screen special functions<br>Clearing service counter for service light.<br>Clearing adaption values<br>Cloaring and presetting engine control unit type<br>Closing Software and disconnecting notebook from the engine | 16<br>17<br>18<br>19<br>20<br>20<br>23<br>23<br>23<br>23<br>23<br>24<br>25<br>25<br>25<br>25<br>28<br>30<br>32<br>32<br>34<br>36<br>38<br>40<br>41 |

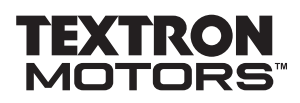

| 6  | Troubleshooting and help                                                                                                    | 42                   |
|----|----------------------------------------------------------------------------------------------------|----------------------|
|    | The software starts, but the message "Adapter Not Found" is shown<br>The access data are not accepted<br>The engine control unit identification data is not shown<br>The programming does not start | 42<br>42<br>43<br>43 |
| 7  | Uninstalling Textron Motors Diagnostic Software                                                                                                    | 44                   |
| Ap | opendix                                                                                                    | 45                   |
|    | Overview of revisions                                                                                                    | 45                   |

#### 1 About this document

1.1 Meaning of the signal words

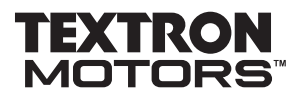

#### **1** About this document

This manual was designed to help you use the Textron Motors Diagnostic Tool safely and reliably.

Observe the following information:

- Read the manual before you begin working.
- Some figures in this manual are general illustrations. Depending on the operating system used there may be variances.
- Some features require special knowledge and must be performed by a workshop authorized by Textron Motors or the product manufacturer.

# 1.1 Meaning of the signal words

| Item        | Meaning                                                                      |
|-------------|------------------------------------------------------------------------------|
|             |                                                                              |
| Information | The signal word Information indicates specific features and recommendations. |

# TEXTRON MOTORS

# 2 Safety

All tasks with the Textron Motors Diagnostic Tool must be performed by appropriately trained personnel. Observe all generally applicable laws and regulations in addition to the information in this manual:

- accident prevention
- environmental protection
- handling of hazardous materials
- personal safety equipment
- traffic laws

# 2.1 Meaning of the safety alert symbol and signal words

| Item    | Meaning                                                                                                    |
|---------|----------------------------------------------------------------------------------------------------|
|         | The safety alert symbol draws your attention to possible dangers.                                                      |
|         |                                                                                                    |
| WARNING | The signal word <b>WARNING</b> indicates a potentially dangerous situation that may lead to a serious or fatal injury. |

2.2 Important safety messages

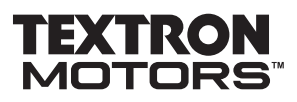

# 2.2 Important safety messages

| Operate the engine    | Operating the engine during diagnostic works poses a safety risk to personnel.                                                                                            |  |  |
|-----------------------|----------------------------------------------------------------------------------------------------|--|--|
|                       | Engines requiring diagnostic work may not be in expected condition.                                                                                                    |  |  |
|                       | All tasks with the Textron Motors Diagnostic Tool must be performed<br>by appropriately trained personnel.                                                                |  |  |
|                       | Operate the engine during the diagnostic work only if it is absolutely necessary.                                                                                         |  |  |
|                       | Avoid distractions from the notebook while operating an engine.                                                                                                    |  |  |
|                       | Properly secure the notebook to prevent falling.                                                                                                    |  |  |
| Protoctivo oquipmont  | Missing protective equipment passes a sofety risk to personnel. If you need                                                                                               |  |  |
| Protective equipment  | to operate the motor without protective devices, the engine is not properly secured.                                                                                      |  |  |
|                       | <ul> <li>Secure or pay special attention to the non-protected area.</li> </ul>                                                                                            |  |  |
|                       | Do not allow access by unauthorized persons.                                                                                                    |  |  |
|                       | <ul> <li>Wear hearing protection.</li> </ul>                                                                                                    |  |  |
|                       | <ul> <li>Attach all protective equipment after completing the tasks.</li> </ul>                                                                                           |  |  |
| Hot engine components | Engine components become extremely hot during operation.                                                                                                    |  |  |
|                       | Do not touch any engine components during operation.                                                                                                    |  |  |
|                       | Switch off the engine and wait until the components have cooled<br>before handling.                                                                                       |  |  |
| Engine exhaust gases  | Engine exhaust gases contain carbon monoxide (CO). Inhalation of carbon monoxide can deprive the body of oxygen and result in organ damage or even death by asphyxiation. |  |  |

Never operate the engine in enclosed spaces.

# 3 Description

### 3.1 Intended use

The Textron Motors Diagnostic Tool has been designed for fault diagnostics and service tasks for Textron Motors engines using a Synerject engine management system.

The Textron Motors Diagnostic Tool was not designed or intended for any other use.

#### 3.2 Features

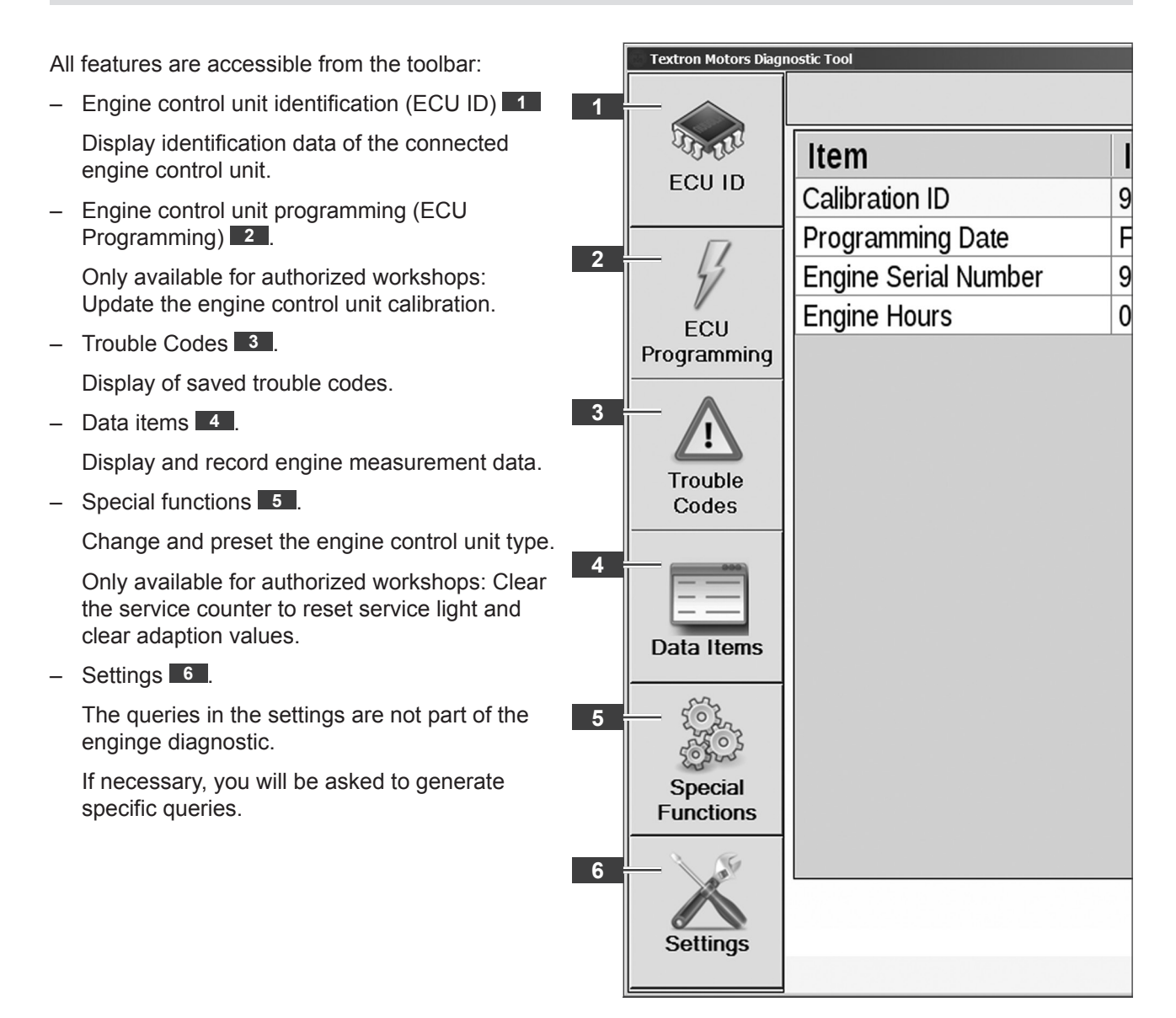

# 3.3 Identification Synerject engine management system and engine control unit type

**Information!** Depending on the engine model, the Synerject engine management system will be delivered with two different engine control unit types. "Easy-U" and "M3D". Before operating the Textron Motors Diagnostic Tool, you must check which engine control unit type is used.

On the engine control unit is a label.

With a Synerject engine management system the description of the calibration begins with "EASY" **1** or "M3D".

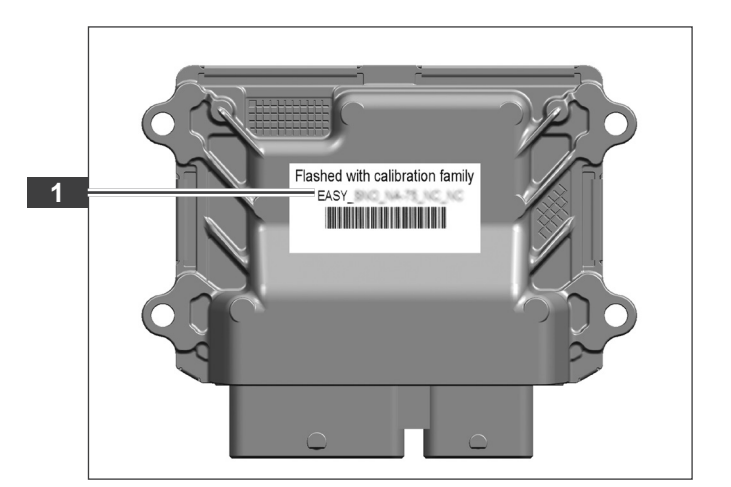

Information about the used engine management system **2** and the engine control unit type is available in the service manual under **Technical specifications**.

Service manuals are available for download at www.textronmotors.com.

| Туре                     | 4-stroke gasoline engine, parallel tvin with<br>camehaft (SOHC) |
|--------------------------|-----------------------------------------------------------------|
| Displacement             | 846 cm <sup>3</sup>                                             |
| Number of cylinders      | 2                                                               |
| Bore x stroke            | 89 x 68 mm (3.5 x 2.7 in)                                       |
| Compression ratio        | 11,5 : 1                                                        |
| Engine power             | 52 kW [71 PS] @ 7100 - 7200min 1 (ppm]                          |
| Speed limit              | 7600 min 1 (pm)                                                 |
| idle speed               | 1250 min 1 (pm)                                                 |
| Carburation              | sequential multipoint intake manifold                           |
| Lubrication evolution    | dry sump                                                        |
| Cooling system           | Noted coolant circuit                                           |
| Engine management system | Synerject Easy-U                                                |

# TEXTRON MOTORS

# 3.4 Scope of supply

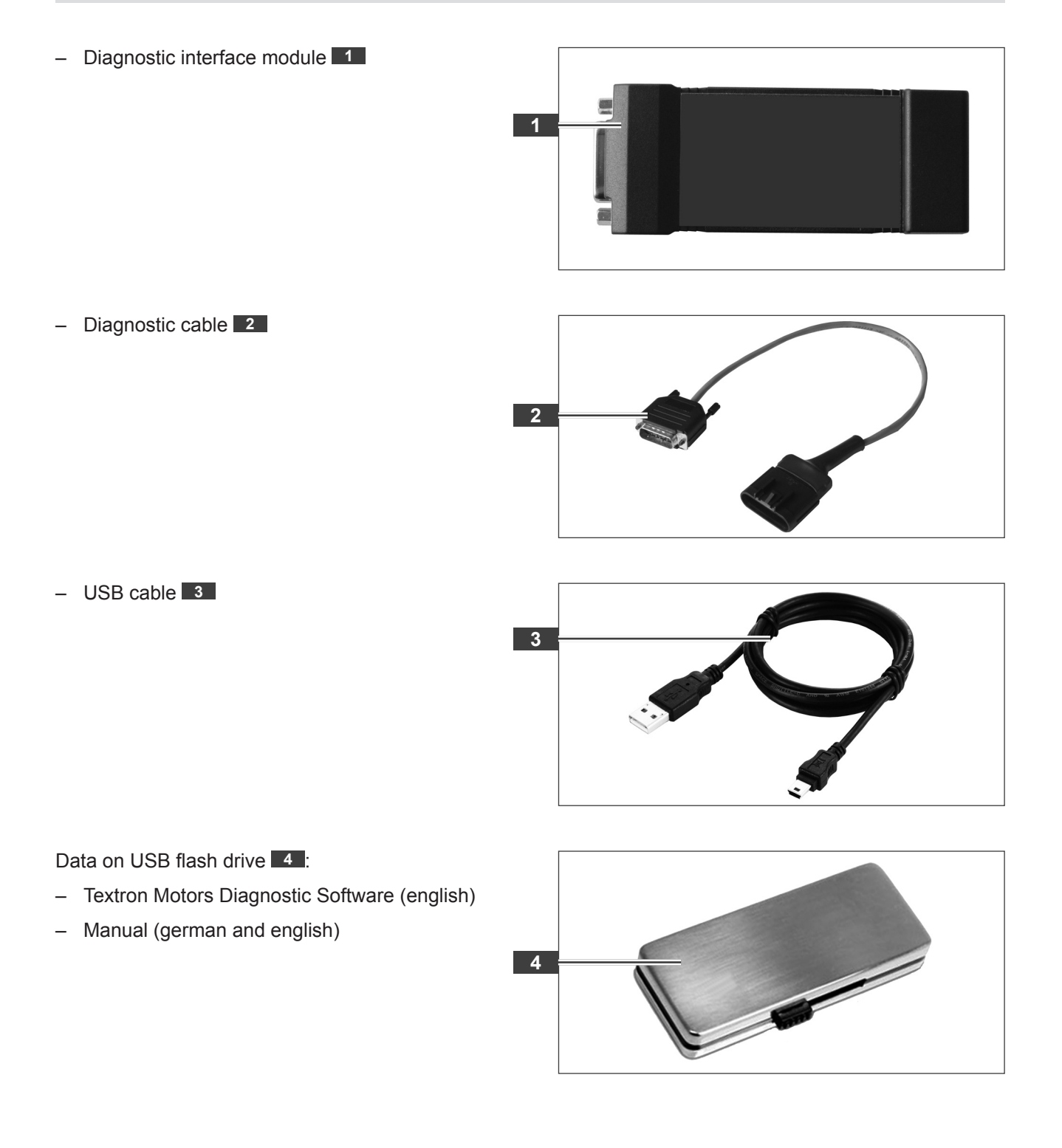

#### 3 Description

3.5 System requirements

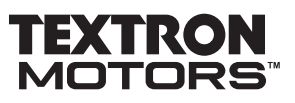

# 3.5 System requirements

- Notebook 1 with Windows XP Servicepack 3, Windows Vista Servicepack 1 or higher, Windows 7, Windows 7 Servicepack 1, Windows 8
- .NET Framework 4
- minimum Pentium 1,3 GHz
- minimum 1 GB RAM
- minimum disc space x86 850 MB or x64 2 GB
- Internet connection
- minimum one available USB port

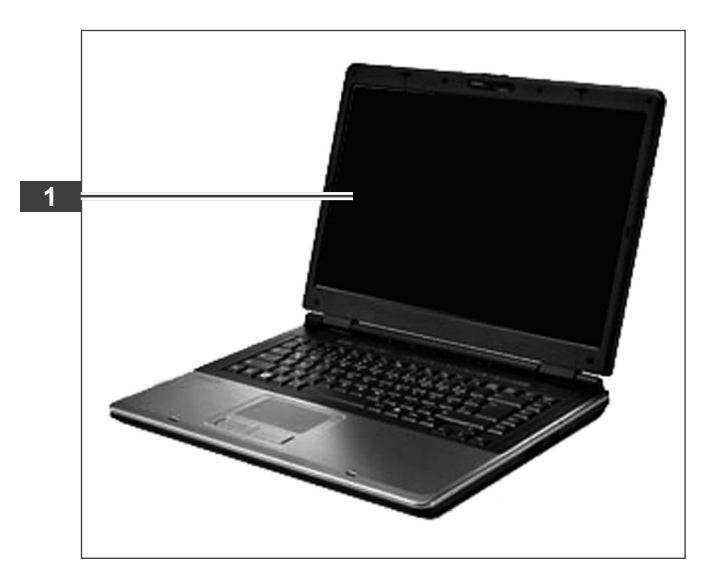

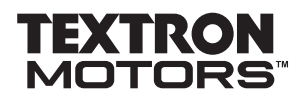

#### 4 Textron Motors Diagnostic Software

4.1 Installing Textron Motors Diagnostic Software

# 4 Textron Motors Diagnostic Software

### 4.1 Installing Textron Motors Diagnostic Software

Depending on the used operating system, the description of the installation can vary. Keep therefore the manual for the notebook ready.

Before installing the Textron Motors Diagnostic Software you need the free Microsoft software .NET Framework 4. When .NET Framework 4 is not installed on your notebook, at the beginning you will required to install the software. When you have agreed the web-installer starts automatically. Connect the notebook to the Internet. Depending on your Internet connection, downloading the software can take some time. Visit www.microsoft.com for more information.

- Start the notebook as an administrator.
- Select the file
   "TextronMotorsDiagnosticTool\*.exe" 1 on the usb flash drive.
- Click on "Open" 2.

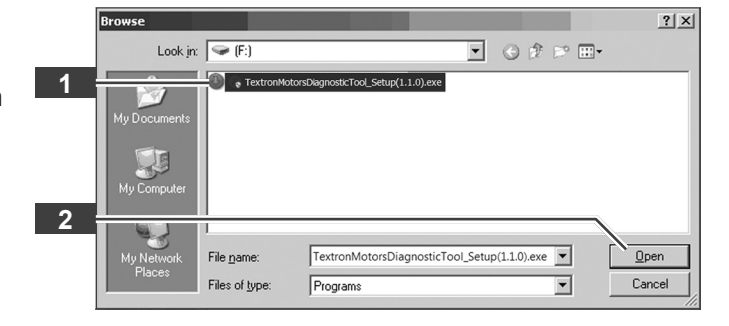

The Installation is started.

- Click on "Next" 3.
- Follow the installation instructions.

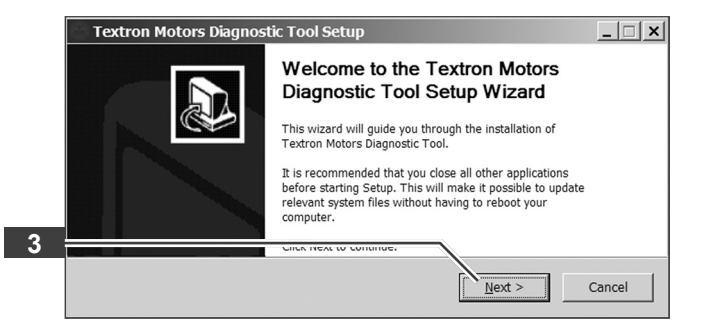

The Textron Motors Diagnostic Software is fully installed.

Click on "Finish" 4.

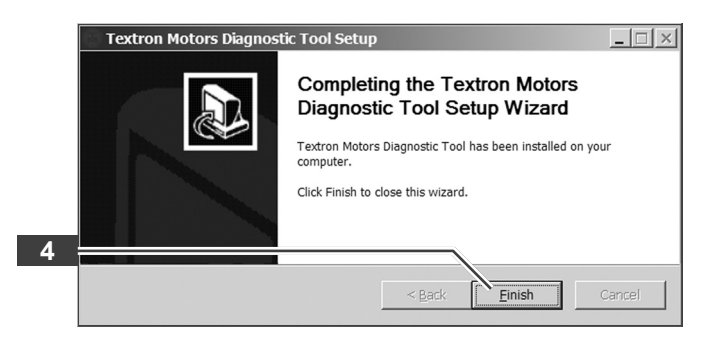

#### 4 Textron Motors Diagnostic Software

4.2 Update Textron Motors Diagnostic Software

# 4.2 Update Textron Motors Diagnostic Software

**Information!** The Textron Motors Diagnostic Software, software updates and the current manuals are available on the website textronmotors.diagsys.com.

For software update you exclusively require a diagnostic interface module and an internet connection.

- Start the notebook as an administrator.
- Connect the notebook to the Internet.
- Start the Textron Motors Diagnostic Software by clicking the Textron Motors Diagnostic Tool icon

or

Start the Textron Motors Diagnostic Software by clicking "Start" – "All Programs" – "Textron Motors Diagnostic Tool".

When the green arrow 2 "Downloading application to update" is visible, a software update is available. The software update will download automatically.

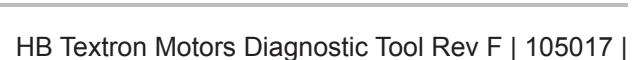

A new version has been downloaded. Click here to install it.

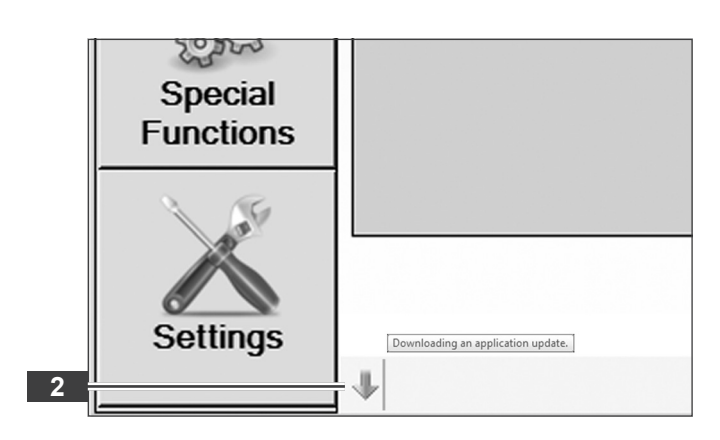

Sow

Special Functions

Settings

3

When the arrow **3** is yellow, software download is completed.

Click on the arrow.

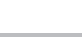

14

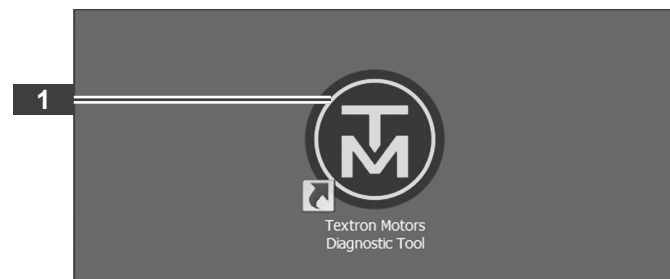

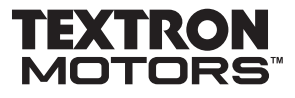

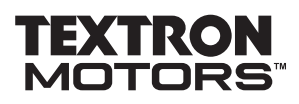

4.2 Update Textron Motors Diagnostic Software

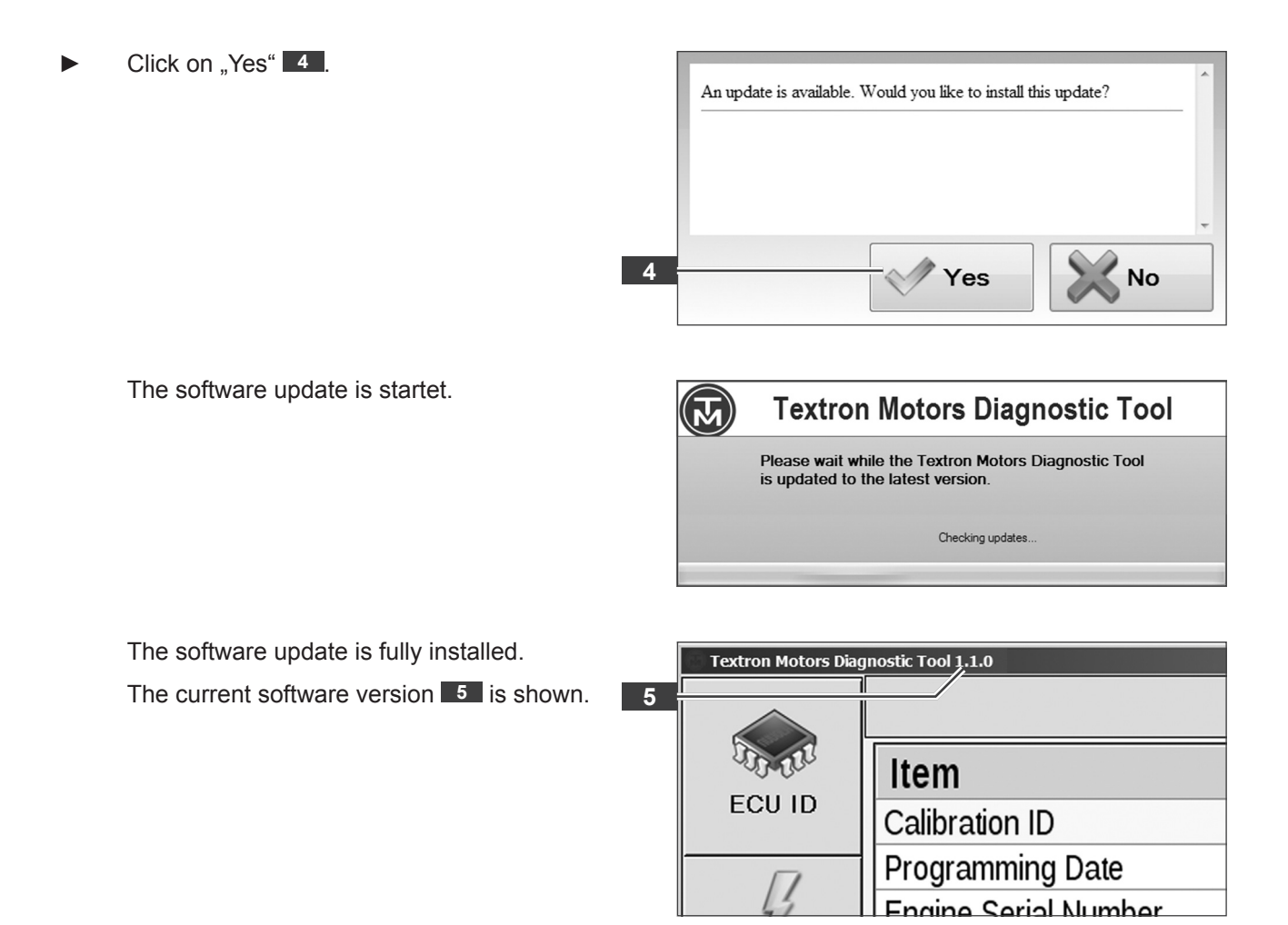

5.1 Connecting notebook to the engine

# **TEXTRON** MOTORS

# 5 Using Textron Motors Diagnostic Tool

# 5.1 Connecting notebook to the engine

The engine diagnostic plug is located on the engine wire harness. (See the manufacturer's documentation.)

Plug the diagnostic cable 2 to the engine diagnostic plug 1.

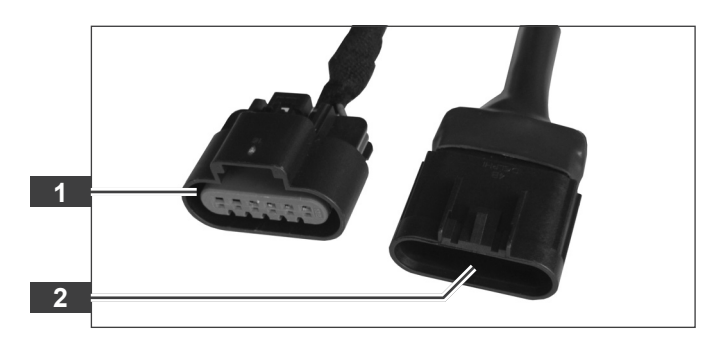

Plug the diagnostic cable 4 to the diagnostic interface module 3.

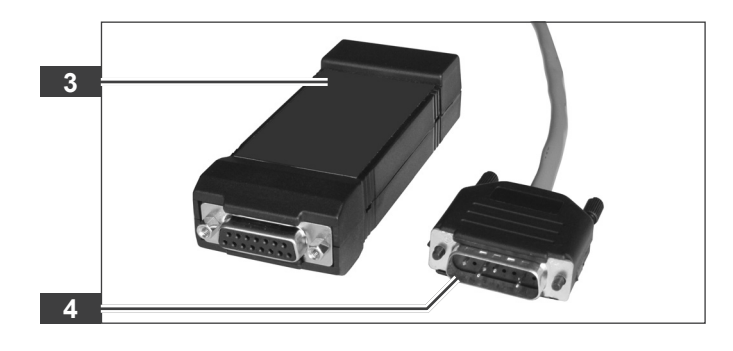

Plug the USB cable 6 to the diagnostic interface module 5.

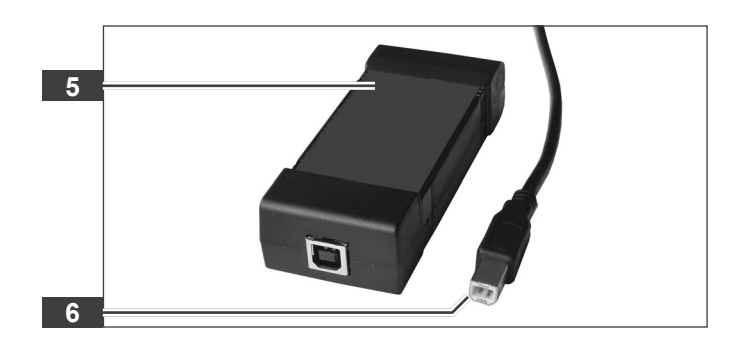

Plug the USB cable 8 to the notebook

The USB drivers are automatically installed the first time the diagnostic interface module is connected to the notebook.

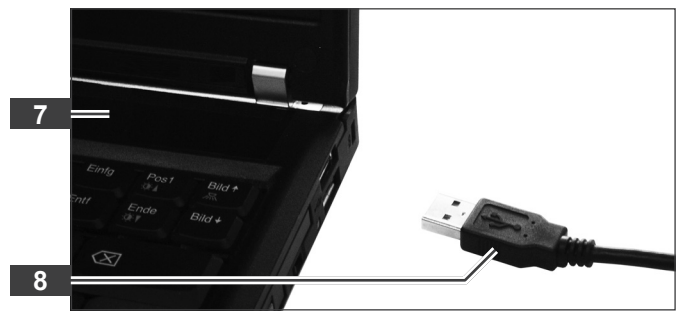

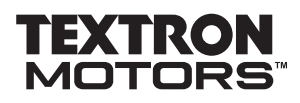

5.2 Starting Textron Motors Diagnostic Software

# 5.2 Starting Textron Motors Diagnostic Software

- Connect the notebook to the engine (See chapter 5.1 Connecting notebook to the engine.)
- Start the Textron Motors Diagnostic Software by clicking the Textron Motors Diagnostic Tool icon

or

- Start the Textron Motors Diagnostic Software by clicking "Start" – "All Programs" – "Textron Motors Diagnostic Tool" – "Textron Motors Diagnostic Tool" .
- Select the connected engine control unit type 3. (See chapter 3.3 Identification Synerject engine management system and engine control unit type.)

If you activate the field "Remember" **4**, the presetting remains. You will be no longer requested to select an engine control unit type during program start. Observe chapter 5.7.2 **Changing and presetting engine control unit type**.

Click on "Select" 2.

The screen ECU IDENTIFICATION is shown.

Turn ignition on.

The engine control unit identification data is shown. The engine control unit is connected to the notebook.

 If the engine control unit identification data is not shown automatically, click on "Refresh"

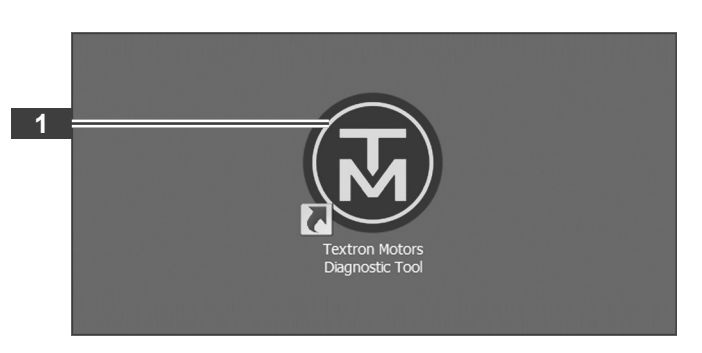

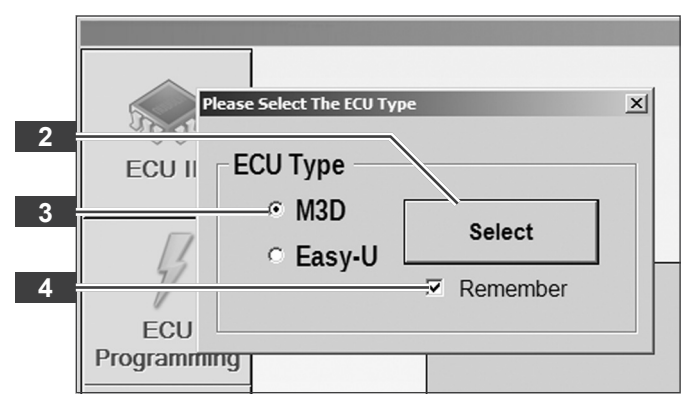

| Textron Hotors Diagn | Testron Hoters Disgnostic Tool |                    |  |  |  |  |
|----------------------|--------------------------------|--------------------|--|--|--|--|
|                      |                                | ECU IDENTIFICATION |  |  |  |  |
| 10.00                | Item                           | Item Value         |  |  |  |  |
| EC0 ID               | Calibration ID                 | NA                 |  |  |  |  |
|                      | Programming Date               | NA                 |  |  |  |  |
| 41                   | Engine Serial Number           | NA                 |  |  |  |  |
| FCII                 | Engine Hours                   | NA                 |  |  |  |  |
| Programming          |                                |                    |  |  |  |  |
| Trouble<br>Codes     |                                |                    |  |  |  |  |
|                      |                                |                    |  |  |  |  |

|   | Textron Notors Diagno | stik Tool            |                                 | <u>io</u> × |
|---|-----------------------|----------------------|---------------------------------|-------------|
|   |                       |                      | ECU IDENTIFICATION              |             |
|   | 10.00                 | Item                 | Item Value                      |             |
|   | ECU ID                | Calibration ID       | WYNERE?                         |             |
|   |                       | Programming Date     | Freelag, 23. Marc 2012 15.34 18 |             |
|   | 4                     | Engine Serial Number | WWW.DDDC2                       |             |
|   | ECU                   | Engine Hours         | 1                               |             |
|   | Programming           |                      |                                 |             |
|   | Δ                     |                      |                                 |             |
|   |                       |                      |                                 |             |
|   | Trouble               |                      |                                 |             |
|   | Codes                 |                      |                                 |             |
|   |                       |                      |                                 |             |
|   |                       |                      |                                 |             |
|   | Data Items            |                      |                                 |             |
|   | ~~                    |                      |                                 |             |
|   | 107                   |                      |                                 |             |
| _ | Second                |                      |                                 |             |
| 5 | · shere               | 1                    |                                 |             |
|   | 1.6                   |                      |                                 |             |
|   | X                     |                      | Contra Contra                   | _           |
|   | Settings              |                      | GRerresn                        |             |
|   |                       |                      |                                 |             |

5.3 Screen engine control unit identification (ECU ID)

# 5.3 Screen engine control unit identification (ECU ID)

On the screen ECU IDENTIFICATION the engine control unit identification data is shown. The engine control unit identification data and the saved trouble codes can be printed.

# 5.3.1 Displaying engine control unit identification data

The notebook is connected to the engine and the ignition is on.

Click on "ECU ID" 1.

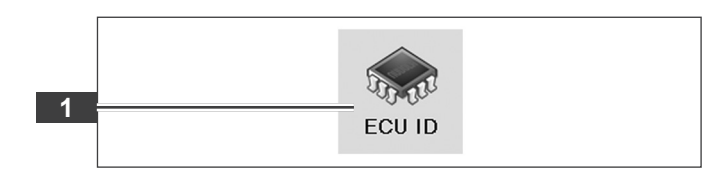

The following engine control unit identification data are shown:

Calibration ID Number of the current calibration.

Programming Date Date the calibration was programmed.

Engine Serial Number Serial number of the engine.

Engine Hours Hours of operation of the engine.

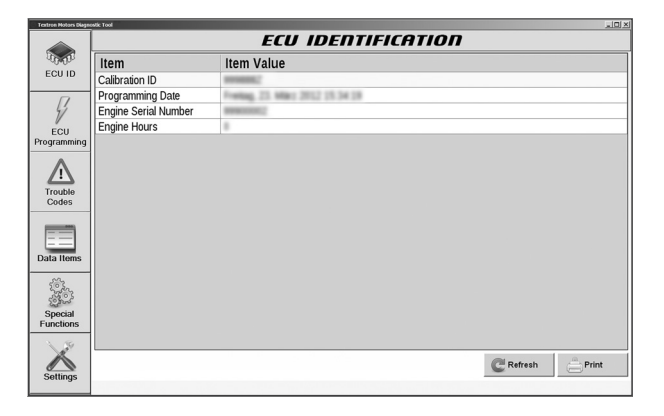

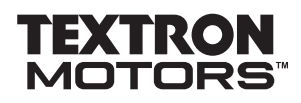

5.3 Screen engine control unit identification (ECU ID)

# 5.3.2 Printing engine control unit identification data

The notebook is connected to the engine and the ignition is on.

Click on "ECU ID" 1.

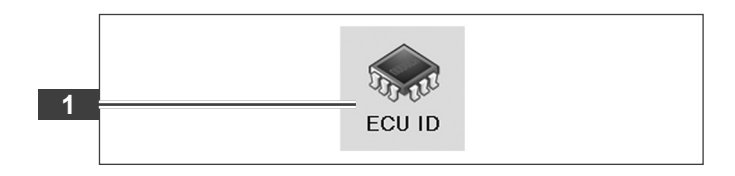

The engine control unit identification data is shown.

Click on "Print" 2.

The engine control unit identification data and the saved trouble codes are printed.

| Textron Hotors Diago | sotic Tool           |                                                                                                    |
|----------------------|----------------------|----------------------------------------------------------------------------------------------------|
|                      |                      | ECU IDENTIFICATION                                                                                                    |
| 100001               | Item                 | Item Value                                                                                                    |
| ECU ID               | Calibration ID       | HYNRIE?                                                                                                    |
|                      | Programming Date     | Freebag, 23. Miler: 2012 15.34 18                                                                                                    |
| 41                   | Engine Serial Number | NUMBER OF CONTRACT OF CONTRACT.                                                                                                    |
| ECU                  | Engine Hours         | 1                                                                                                    |
| Programming          |                      |                                                                                                    |
| A                    |                      |                                                                                                    |
|                      |                      |                                                                                                    |
| Trouble              |                      |                                                                                                    |
| Codes                |                      |                                                                                                    |
|                      |                      |                                                                                                    |
| ==                   |                      |                                                                                                    |
| Data Items           |                      |                                                                                                    |
| · · · · ·            |                      |                                                                                                    |
| 5303                 |                      |                                                                                                    |
| Special              |                      |                                                                                                    |
| 2                    |                      |                                                                                                    |
| 1.8                  |                      |                                                                                                    |
|                      |                      | Refrach Print                                                                                                    |
| Settings             |                      | C Renear                                                                                                    |
|                      |                      | 성 그는 가지 않는 것 같은 것이 같은 것을 많는 것이 같은 것 없다. 것은 것은 것이 같은 것이 같은 것이 같이 같이 없는 것이 같이 없는 것이 없는 것이 없 않는 것이 없는 것이 없는 것이 않이 않이 않이 않이 않이 않이 않이 않이 않이 않이 않이 않이 않이 |

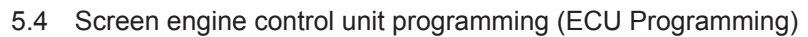

# 5.4 Screen engine control unit programming (ECU Programming)

On the screen ECU PROGRAMMING you can update the existing engine control unit calibration. Textron Motors recommends updating the calibration at each presentation of the engine in the workshop.

This feature is only available for authorized workshops.

**Information!** You can only update the existing engine control unit calibration. Programming a calibration for another engine model is not possible.

# 5.4.1 Updating engine control unit calibration

The notebook is connected to the engine and the ignition is on.

Click on "ECU Programming" 1.

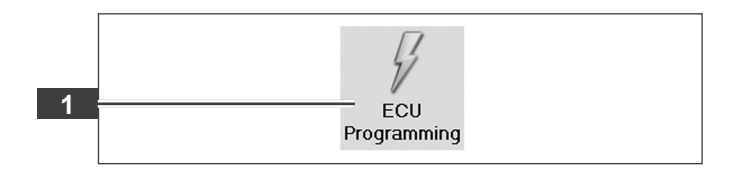

The battery is fully charged and not connected to a battery charger.

- Connect the notebook to the Internet.
- Click on "Next" 2.

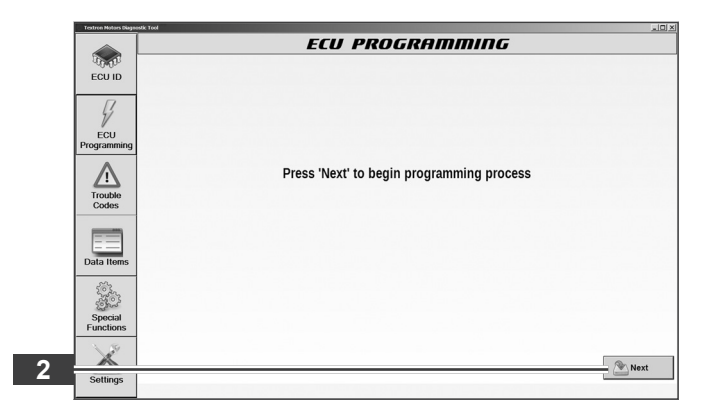

- Enter your access data. Note the upper and lower case.
- Click on "Next" 3.

| Textron Hotors Diago | ontik Tool      | < [ ] م |
|----------------------|-----------------|---------|
|                      | ECU PROGRAMMING | 6       |
|                      | User Name:      |         |
| Trouble              |                 |         |
| Data Items           |                 |         |
| Special<br>Functions |                 |         |
| 3 Settings           |                 | Next    |

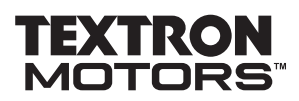

5.4 Screen engine control unit programming (ECU Programming)

The Textron Motors Diagnostic Tool checks whether a new calibration is available.

| Testus Mator Dise    |                                                                                                    |  |
|----------------------|----------------------------------------------------------------------------------------------------|--|
|                      | ECU PROGRAMMING                                                                                                    |  |
| ECU ID               | Before programming please make sure that the vehicle battery is fully charged and not<br>connected to a battery charger. |  |
| 4                    |                                                                                                    |  |
| ECU<br>Programming   |                                                                                                    |  |
| <u>_1</u>            | Checking for the latest calibration                                                                                      |  |
| Trouble<br>Codes     |                                                                                                    |  |
| Data Items           |                                                                                                    |  |
| Special<br>Functions |                                                                                                    |  |
| Settings             | () fuert                                                                                                    |  |

If the message "There is no calibration update for this ECU" 4 appears, the engine control unit is up to date.

Click on "Next" 5. 

|   | Textron Notors Diagn | exit: Tool                                                                                                    |
|---|----------------------|----------------------------------------------------------------------------------------------------|
|   |                      | ECU PROGRAMMING                                                                                                    |
|   | ECU ID               | Before programming please make sure that the vehicle battery is fully charged and<br>not connected to a battery charger. |
|   | FCI                  |                                                                                                    |
|   | Programming          |                                                                                                    |
| Λ | A                    | There is no calibration undate for this ECU                                                                              |
| - | Trouble<br>Codes     |                                                                                                    |
|   | Data Items           |                                                                                                    |
|   | Special<br>Functions |                                                                                                    |
| 5 | Settings             | · 🐑 Nost                                                                                                    |
|   | iigo                 |                                                                                                    |

or

The programming is started.

Depending on the download speed the programming takes only 1 – 2 minutes. Do not operate the engine and the notebook until the programming process is complete.

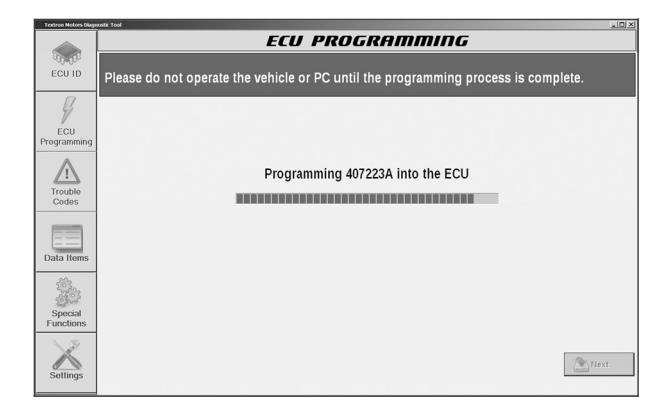

5.4 Screen engine control unit programming (ECU Programming)

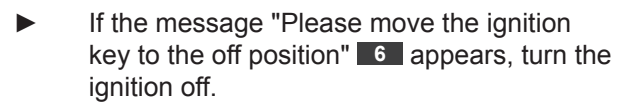

► Wait until the next message appears.

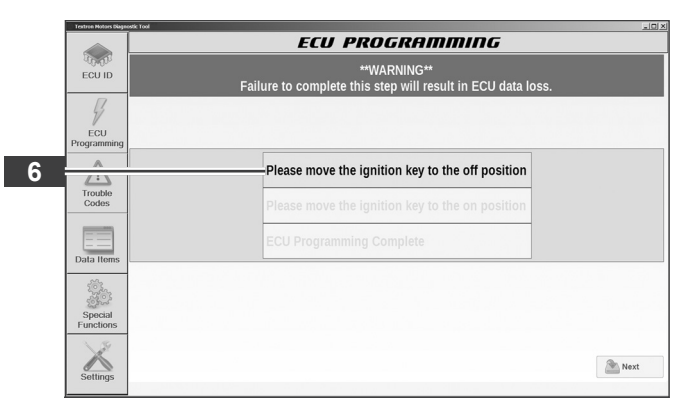

- If the message "Please move the ignition key to the on position" appears, turn the ignition on.
- Wait until the next message appears.

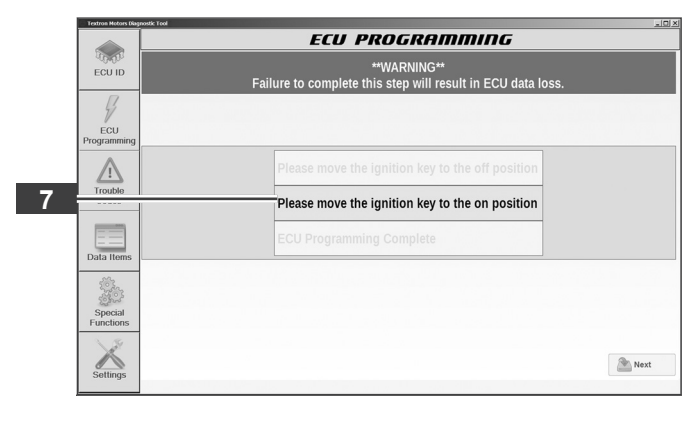

If the message "ECU Programming complete" appears, the calibration update is successful.

Click on "Finish" 9.

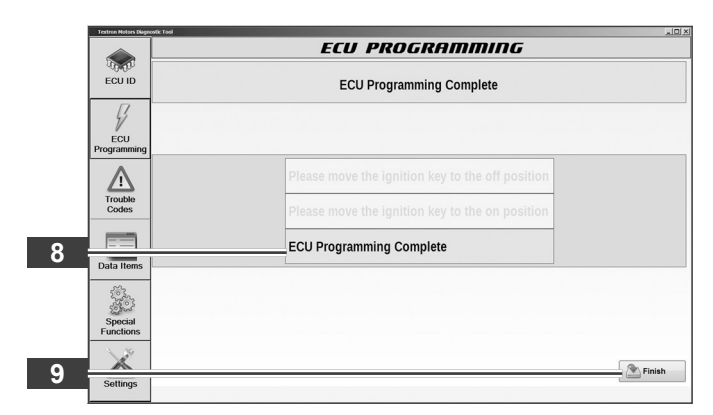

# TEXTRON MOTORS

5.5 Screen trouble codes

# 5.5 Screen trouble codes

On the screen TROUBLE CODES all saved trouble codes are shown.

# 5.5.1 Displaying trouble codes

The notebook is connected to the engine and the ignition is on.

Click on "Trouble Codes" 1.

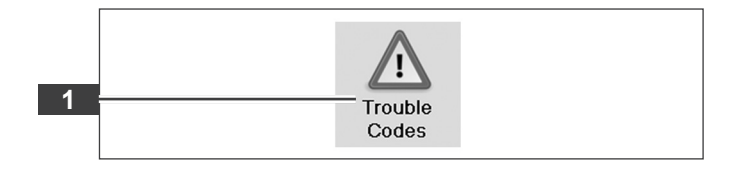

All trouble codes 2 are shown.

The trouble codes are differentiated by status:

Active The fault is currently active.

Historic The fault occurred in in the past, but is no longer active.

| I | Textron Motors Diagno | ostic |          |                                                    |  |  |  |
|---|-----------------------|-------|----------|----------------------------------------------------|--|--|--|
|   |                       |       |          | TROUBLE CODES                                      |  |  |  |
|   | 10.00                 | Code  | Status   | Description                                        |  |  |  |
| 2 | ECUID                 | P0112 | Active   | Intake Air Temperature Sensor 1 Circuit Low Bank 1 |  |  |  |
| - |                       | P0118 | Historic | Engine Coolant Temperature Sensor 1 Circuit High   |  |  |  |
|   | 4                     |       |          |                                                    |  |  |  |
|   | ECU<br>Programming    |       |          |                                                    |  |  |  |
|   | Trouble<br>Codes      |       |          |                                                    |  |  |  |
|   | Data Items            |       |          |                                                    |  |  |  |
|   | 202                   |       |          |                                                    |  |  |  |

#### 5.5 Screen trouble codes

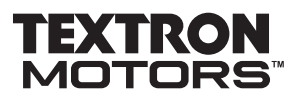

### 5.5.2 Clearing historic trouble codes

The notebook is connected to the engine and the ignition is on.

Click on "Trouble Codes" 1.

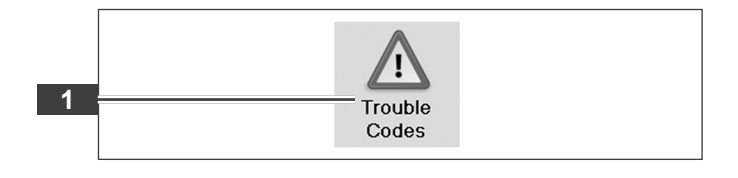

All trouble codes 2 are shown.

Click on "Clear Codes" 3.

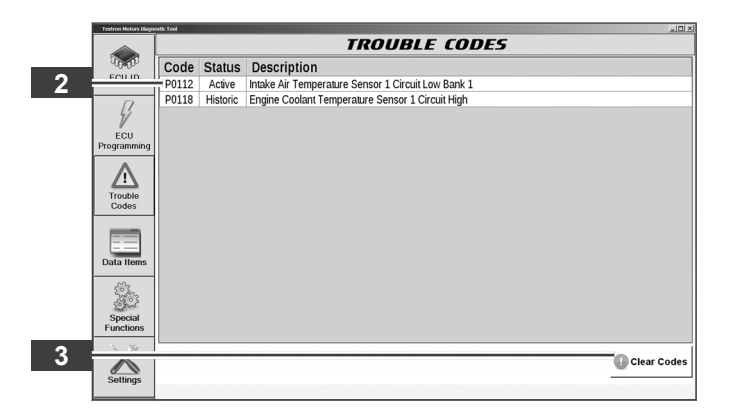

All historic trouble codes are cleared.

Click on "OK" 4.

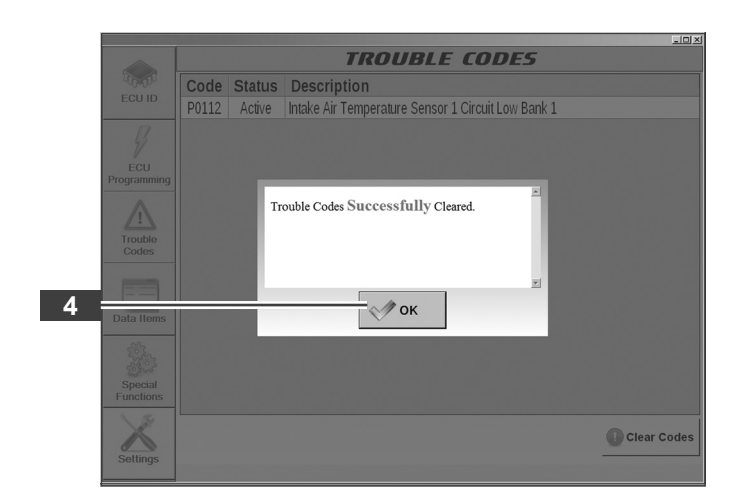

# TEXTRON MOTORS

5.6 Screen data items

# 5.6 Screen data items

On the screen DATA ITEMS, engine measurement data can be screened or recorded. The last 5 minutes of any displayed engine measurement data will be automatically temporarilly stored. The Textron Motors Diagnostic Software can be used for play back and to export the stored data into a WDR-file.

### 5.6.1 Displaying and recording engine measurement data

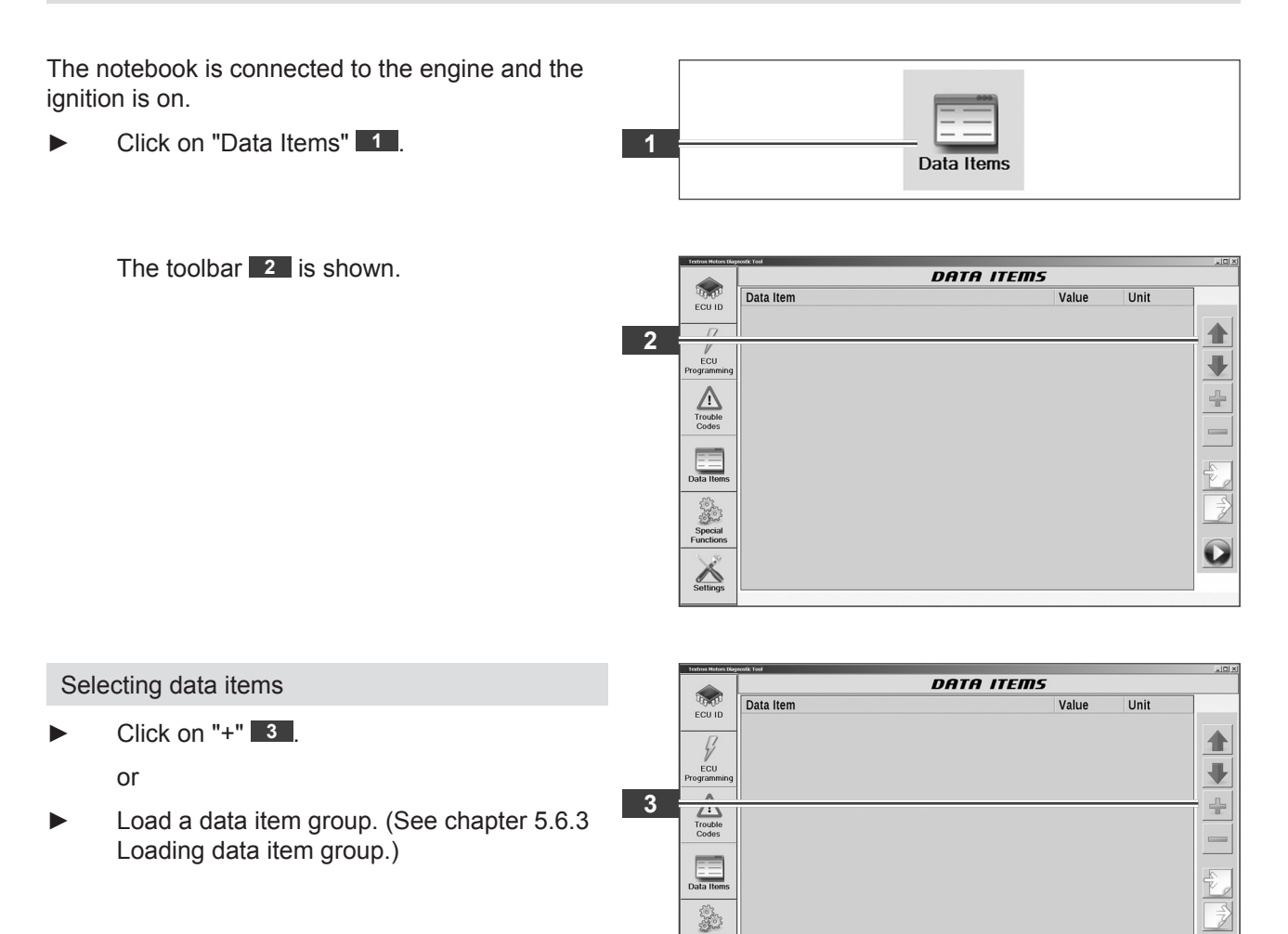

Special Functions

Settings

0

5.6 Screen data items

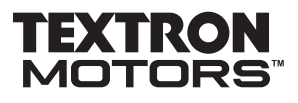

- Select the desired data items 4.
- Click on "Select" 5.

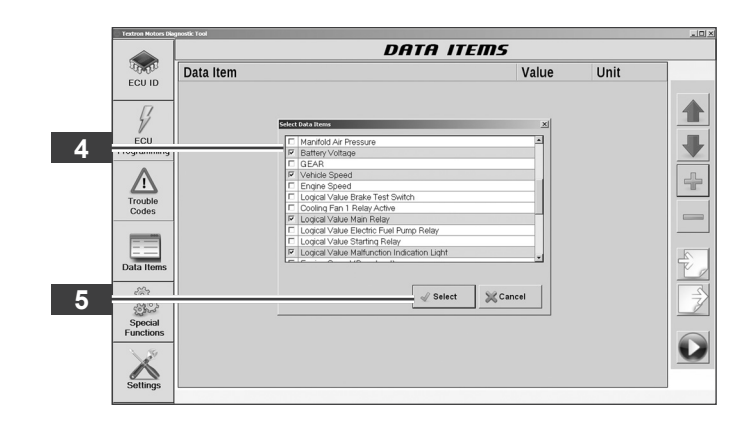

The selected data items are shown.

|             | DATA I                                     | TEMS  |       | 12 (BLA) |
|-------------|--------------------------------------------|-------|-------|----------|
| and a       | Data Item                                  | Value | Unit  |          |
| ECU ID      | Battery Voltage                            | 12,80 | Volts |          |
| [7]         | Vehicle Speed                              | 0,00  | km/h  |          |
| 4           | Logical Value Main Relay                   | 1     |       |          |
| ECU         | Logical Value Malfunction Indication Light | 1     |       |          |
| Programming | Throttle Position Sensor 1 Voltage         | 5,00  | Volts |          |
| A           | Injection Time Cylinder 1                  | 0,00  | ms    |          |
|             | Injection Time Cylinder 2                  | 0,00  | ms    |          |
| Trouble     |                                            |       |       |          |
| Codes       |                                            |       |       |          |
|             |                                            |       |       |          |
| Data Items  |                                            |       |       | Ê        |
| Special     |                                            |       |       |          |
| Functions   |                                            |       |       |          |
| Settings    |                                            |       |       |          |

| Po  | moving data itoms     | Textron Motors Dia   |                                            |       |       |  |
|-----|-----------------------|----------------------|--------------------------------------------|-------|-------|--|
| Rei | noving data items     | <b>1</b>             | Data Item                                  | Value | Unit  |  |
|     | Olishan a data itan C | ECU ID               | Battery Voltage                            | 12,80 | Volts |  |
|     |                       | 6 77                 | Vehicle Speed                              | 0,00  | km/h  |  |
|     |                       | ECIL                 | Logical Value Malfunction Indication Light | 1     |       |  |
|     | Click on "–" 7.       | Programming          | Throttle Position Sensor 1 Voltage         | 5,00  | Volts |  |
|     |                       |                      | Injection Time Cylinder 1                  | 0,00  | ms    |  |
|     |                       | 7                    |                                            | 0,00  |       |  |
|     |                       | Special<br>Functions |                                            |       |       |  |

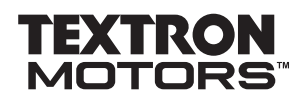

5.6 Screen data items

The data item is removed from the screen.

| tren Notors Diagne  | stic Tool                                  |       |       | 5    |
|---------------------|--------------------------------------------|-------|-------|------|
|                     | DATA                                       | ITEMS |       |      |
| 10.00               | Data Item                                  | Value | Unit  |      |
| ECUID               | Battery Voltage                            | 12,80 | Volts |      |
| [7]                 | Vehicle Speed                              | 0,00  | km/h  |      |
| 4                   | Logical Value Malfunction Indication Light | 1     |       |      |
| ECU                 | Throttle Position Sensor 1 Voltage         | 5,00  | Volts |      |
| gramming            | Injection Time Cylinder 1                  | 0,00  | ms    | <    |
|                     | Injection Time Cylinder 2                  | 0,00  | ms    |      |
| /!\                 |                                            |       |       | 4    |
| rouble              |                                            |       |       |      |
| Codes               |                                            |       |       |      |
|                     |                                            |       |       |      |
|                     |                                            |       |       |      |
|                     |                                            |       |       | - Lé |
| ta Items            |                                            |       |       | Ľ    |
|                     |                                            |       |       |      |
| <i>2</i> 22         |                                            |       |       |      |
|                     |                                            |       |       |      |
| Special             |                                            |       |       |      |
| Special<br>Inctions |                                            |       |       |      |
| Special<br>Inctions |                                            |       |       |      |
| Special<br>Inctions |                                            |       |       |      |

#### Rearranging of data items

Click on a data item and move the data item in the view using the arrow keys 8.

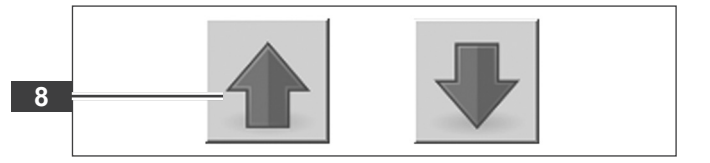

#### 5.6 Screen data items

# TEXTRON MOTORS

# 5.6.2 Saving an own data item group

You can save selected data items as a data item group. This data item group can be quickly accessed for future use.

The notebook is connected to the engine and the ignition is on.

Click on "Data Items" 1.

1 Data Items

The toolbar 2 is shown.

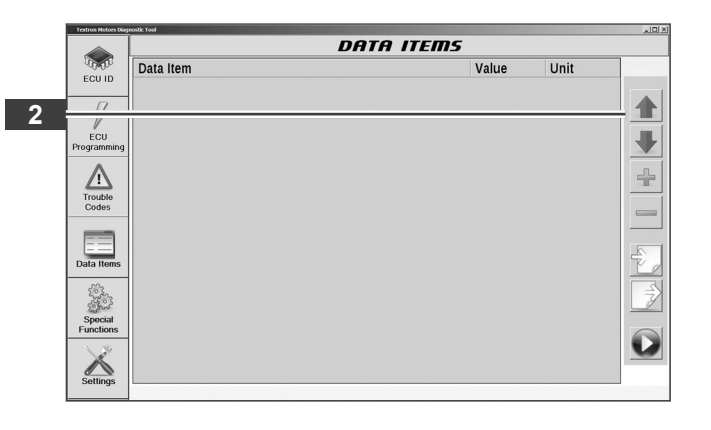

- Select several data items that you want to save as a data item group. (See chapter 5.6.1 Displaying and recording engine measurement data.)
- Click on "Save Data Item Group" 3.

|                                                                                                    | DATA                                       | ITEMS |       |  |
|----------------------------------------------------------------------------------------------------|--------------------------------------------|-------|-------|--|
| in the                                                                                                    | Data Item                                  | Value | Unit  |  |
| ECU ID                                                                                                    | Battery Voltage                            | 12,80 | Volts |  |
| 0                                                                                                    | Vehicle Speed                              | 0,00  | km/h  |  |
| 4                                                                                                    | Logical Value Malfunction Indication Light | 1     |       |  |
| FCU                                                                                                    | Throttle Position Sensor 1 Voltage         | 5,00  | Volts |  |
| Programming                                                                                                    | Injection Time Cylinder 1                  | 0,00  | ms    |  |
|                                                                                                    | Injection Time Cylinder 2                  | 0,00  | ms    |  |
| /!\                                                                                                    |                                            |       |       |  |
| Trouble                                                                                                    |                                            |       |       |  |
| Codes                                                                                                    |                                            |       |       |  |
|                                                                                                    |                                            |       |       |  |
|                                                                                                    |                                            |       |       |  |
| Data Items                                                                                                    |                                            |       |       |  |
|                                                                                                    |                                            |       |       |  |
| i de la como de la como de la como de la como de la como de la como de la como de la como de la como de la como |                                            |       |       |  |
| Ser.                                                                                                    |                                            |       |       |  |
| Special                                                                                                    |                                            |       |       |  |
| Functions                                                                                                    |                                            |       |       |  |
| and the                                                                                                    |                                            |       |       |  |
|                                                                                                    |                                            |       |       |  |

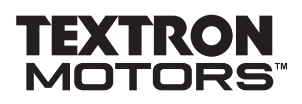

5.6 Screen data items

Click on "New Group" 4.

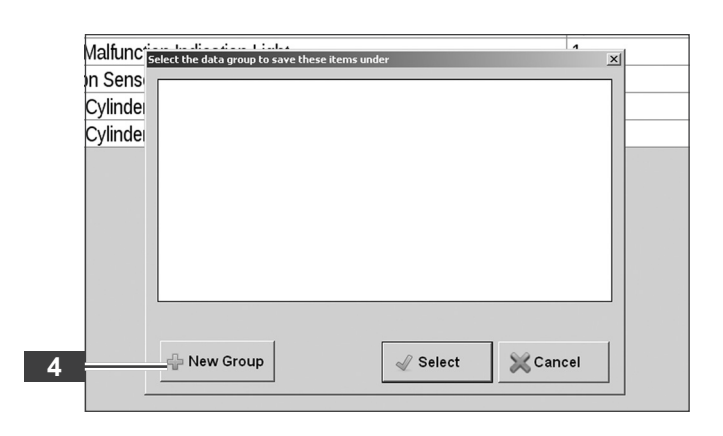

- Enter a description of the data item group.
- Click on "OK" 5.

5
Malfunc Science to dia actione to index
In Sens
Cylinde
Cylinde
Group Name: TM151028
S
Vew Group
Vew Group
Vew Group
Vew Group
Vew Group
Vew Group
Vew Group
Vew Group
Vew Group
Vew Group
Vew Group
Vew Group
Vew Group
Vew Group
Vew Group
Vew Group
Vew Group
Vew Group
Vew Group
Vew Group
Vew Group
Vew Group
Vew Group
Vew Group
Vew Group
Vew Group
Vew Group
Vew Group
Vew Group
Vew Group
Vew Group
Vew Group
Vew Group
Vew Group
Vew Group
Vew Group
Vew Group
Vew Group
Vew Group
Vew Group
Vew Group
Vew Group
Vew Group
Vew Group
Vew Group
Vew Group
Vew Group
Vew Group
Vew Group
Vew Group
Vew Group
Vew Group
Vew Group
Vew Group
Vew Group
Vew Group
Vew Group
Vew Group
Vew Group
Vew Group
Vew Group
Vew Group
Vew Group
Vew Group
Vew Group
Vew Group
Vew Group
Vew Group
Vew Group
Vew Group
Vew Group
Vew Group
Vew Group
Vew Group
Vew Group
Vew Group
Vew Group
Vew Group
Vew Group
Vew Group
Vew Group
Vew Group
Vew Group
Vew Group
Vew Group
Vew Group
Vew Group
Vew Group
Vew Group
Vew Group
Vew Group
Vew Group
Vew Group
Vew Group
Vew Group
Vew Group
Vew Group
Vew Group
Vew Group
Vew Group
Vew Group
Vew Group
Vew Group
Vew Group
Vew Group
Vew Group
Vew Group
Vew Group
Vew Group
Vew Group
Vew Group
Vew Group
Vew Group
Vew Group
Vew Group
Vew Group
Vew Group
Vew Group
Vew Group
Vew Group
Vew Group
Vew Group
Vew Group
Vew Group
Vew Group
Vew Group
Vew Group
Vew Group
Vew Group
Vew Group
Vew Group
Vew Group
Vew Group
Vew Group
Vew Group
Vew Group
Vew Group
Vew Group
Vew Group
Vew Group
Vew Group
Vew Group
Vew Group
Vew Group
Vew Group
Vew Group
Vew Group
Vew Group
Vew Group
Vew Group
Vew Group
Vew Group
Vew Group
Vew Group
Vew Group
Vew Group
Vew Group
Vew Group
Vew Group
Vew Group
Vew Group
Vew Group
Vew Group
Vew Group
Vew Group
Vew Group
Vew Group
Vew Group
Vew Group
Vew Group
Vew Group
Vew Group
Vew Group
Vew Group
Vew Group
Vew Group
Vew Group
Vew Group
Vew Group
Vew Group
Vew Group
Vew Group
Vew Group
Vew Group
Vew Group
Vew Group
Vew Group
Vew Group
Vew Group
Vew Group
Vew Group
Vew Group
Vew Group
Vew Group
Vew Group
Vew Gro

The new data item group **6** is saved.

Click on "Select" 7.

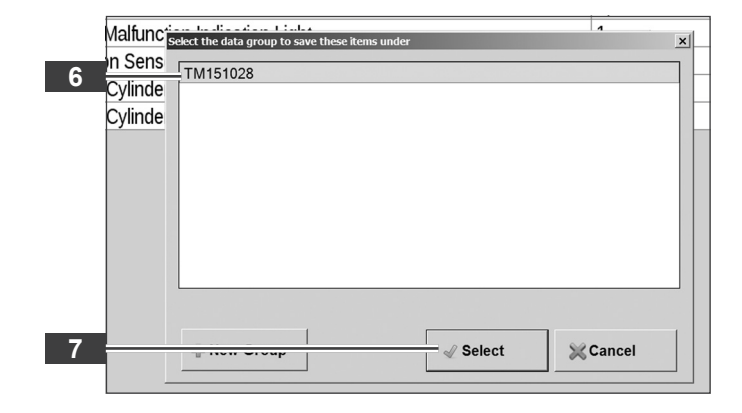

5.6 Screen data items

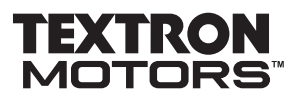

# 5.6.3 Loading data item group

The notebook is connected to the engine and the ignition is on.

Click on "Data Items" 1.

The toolbar **2** is shown.

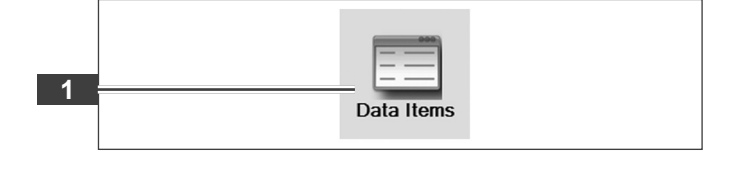

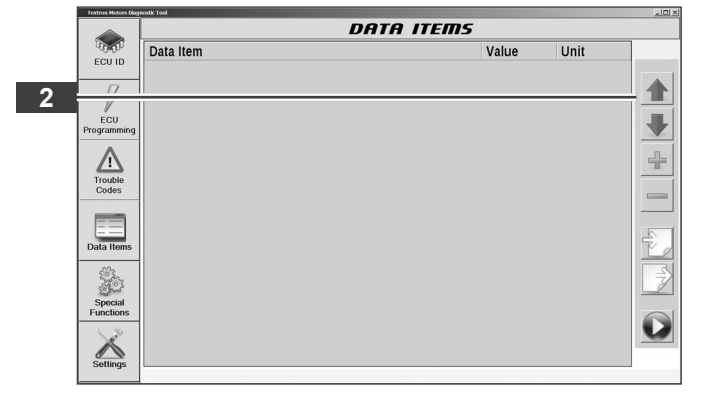

Click on "Load Data Item Group" 3.

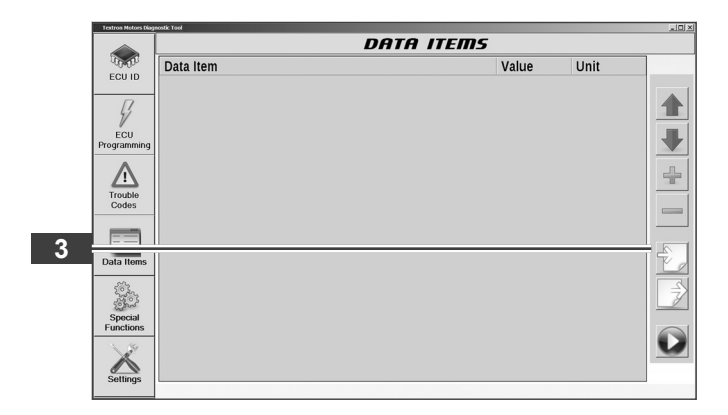

In the data item group "Default", all available data items are shown.

- Click on a data item group 4.
- Click on "Select" 5.

|   | Malfuncia | an ta dia atau 1 inda | 4<br> |
|---|-----------|-----------------------|-------|
|   | n Sens    |                       |       |
|   |           | Default               |       |
| 4 | -,        | TM151028              |       |
|   | Cylinde   |                       |       |
|   |           |                       |       |
|   |           |                       |       |
|   |           |                       |       |
|   |           |                       |       |
|   |           |                       |       |
|   |           |                       |       |
|   |           |                       |       |
|   |           |                       |       |
|   |           |                       |       |
|   |           |                       | 1     |
| 5 |           | √ Select 💥 C          | ancel |
|   |           |                       |       |

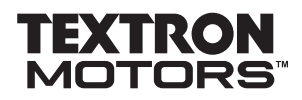

5.6 Screen data items

# The data item group **6** is shown.

|   | Textron Notors Diagn | ontic Tool                                 |       |       | 101                                                                                                    |
|---|----------------------|--------------------------------------------|-------|-------|----------------------------------------------------------------------------------------------------|
|   |                      | DATA                                       | ITEMS |       |                                                                                                    |
|   | 10.00                | Data Item                                  | Value | Unit  |                                                                                                    |
|   | ECU ID               | Battery Voltage                            | 12,80 | Volts | _                                                                                                    |
| • | 17                   | Vehicle Speed                              | 0,00  | km/h  |                                                                                                    |
| 6 | 1 1/                 | cogical Value Malfunction Indication Light | 1     |       |                                                                                                    |
|   | ECU                  | Throttle Position Sensor 1 Voltage         | 5,00  | Volts |                                                                                                    |
|   | Programming          | Injection Time Cylinder 1                  | 0,00  | ms    |                                                                                                    |
|   | •                    | Injection Time Cylinder 2                  | 0,00  | ms    |                                                                                                    |
|   | <u>_!</u>            |                                            |       |       |                                                                                                    |
|   | Trouble              |                                            |       |       |                                                                                                    |
|   | Codes                |                                            |       |       |                                                                                                    |
|   |                      |                                            |       |       |                                                                                                    |
|   |                      |                                            |       |       |                                                                                                    |
|   | Data Items           |                                            |       |       | The second second secon |
|   |                      |                                            |       |       |                                                                                                    |
|   | 1000                 |                                            |       |       | $\Rightarrow$                                                                                                    |
|   | Some                 |                                            |       |       |                                                                                                    |
|   | Special<br>Eurotions |                                            |       |       |                                                                                                    |
|   | Tunotions            |                                            |       |       |                                                                                                    |
|   | 1 AV                 |                                            |       |       |                                                                                                    |
|   |                      |                                            |       |       |                                                                                                    |
|   | Settings             |                                            |       |       |                                                                                                    |
|   |                      |                                            |       |       |                                                                                                    |

5.6 Screen data items

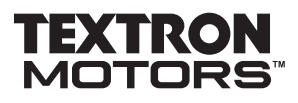

# 5.6.4 Playback and export a recording

Engine measurement data is recorded.

Click on "Playback Data Items" 1.

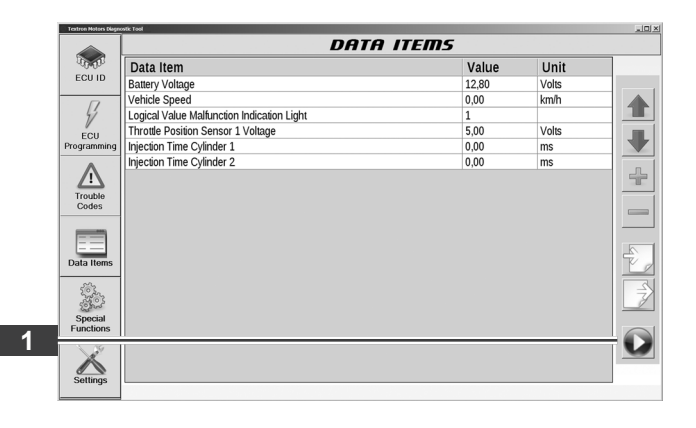

The last 5 minutes of recording will be played back.

During playback, engine measurement data cannot be recorded.

| Textron Hotors Diag | nostic Tool                                |        |       | _10) × |
|---------------------|--------------------------------------------|--------|-------|--------|
|                     | DATA                                       | ITEMS  |       |        |
| 10.00               | Data Item                                  | Value  | Unit  |        |
| ECUID               | Battery Voltage                            | 12,80  | Volts |        |
| - 17                | Vehicle Speed                              | 0,00   | km/h  |        |
| 41                  | Logical Value Malfunction Indication Light | 1      |       |        |
| ECU                 | Throttle Position Sensor 1 Voltage         | 5,00   | Volts |        |
| Programming         | Injection Time Cylinder 1                  | 0,00   | ms    |        |
| A                   | Injection Time Cylinder 2                  | 0,00   | ms    |        |
|                     | Data Item Playback                         | 1      |       |        |
| Trouble             |                                            | 0000   |       |        |
| Codes               |                                            | 0000   |       |        |
|                     | - )                                        | 00.000 |       |        |
|                     | 00.07.000705.                              | 50.000 |       |        |
| Data Items          |                                            |        |       | 1 7    |
| ~~~~                |                                            |        |       |        |
| 2020                |                                            |        |       |        |
| Some                |                                            |        |       |        |
| Functions           |                                            |        |       |        |
| 3.00                |                                            |        |       |        |
| X                   |                                            |        |       |        |
| Settings            |                                            |        |       |        |
| Joorangs            |                                            |        |       |        |

Control functions of the play back:

- Start playback 3.
- Stop playback 2
- 30 seconds forward 4.
- 30 seconds backward.

Export the recording as WDR-file

Click on "Save Current Recording" 5.

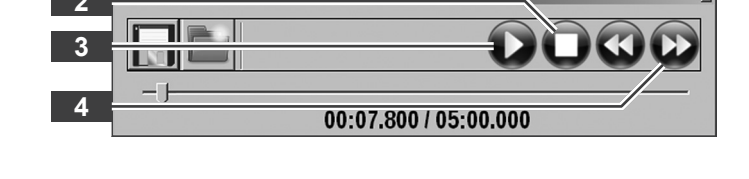

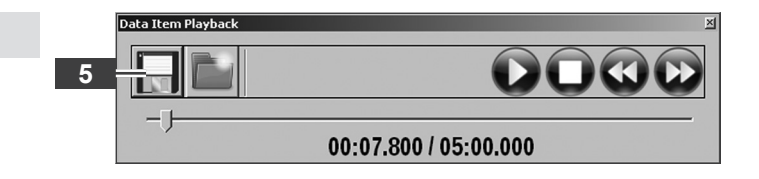

# TEXTRON MOTORS

5.6 Screen data items

- Select a folder.
- Enter a file name.
- Click on "Save" 6.

The file is saved.

- 6 Save data recording Look jn: (C) My Documents My Documents File pame: Sample\_120328 File sof type: Data Recording Save Cancel
  - DATA ITEMS ECU ID Data Item Value 12,80 0,00 Unit Data item Battery Voltage Vehicle Speed Logical Value Malfunction Indication Light Throttle Position Sensor 1 Voltage Injection Time Cylinder 1 Injection Time Cylinder 2 Volts km/h ECU Programming 1 5,00 Volts ms ms 0,00 Trouble Codes 0000 Data Items 00:07.800 / 05:00.000 Special Functions 0 Settings
- Click on "Return to record mode" 7.
   The playback is finished.

|             | DATA                                       | ITEMS   |       |  |
|-------------|--------------------------------------------|---------|-------|--|
| 10.00       | Data Item                                  | Value   | Unit  |  |
| ECU ID      | Battery Voltage                            | 12,80   | Volts |  |
| 0           | Vehicle Speed                              | 0,00    | km/h  |  |
| 4           | Logical Value Malfunction Indication Light | 1       |       |  |
| ECU         | Throttle Position Sensor 1 Voltage         | 5,00    | Volts |  |
| Programming | Injection Time Cylinder 1                  | 0,00    | ms    |  |
| A           | Injection Time Cylinder 2                  | 0,00    | ms    |  |
| Data Items  | 00:07:800765                               | .00.000 |       |  |
| Saltinos    |                                            |         |       |  |

5.6 Screen data items

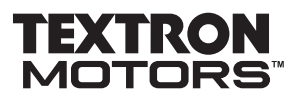

### 5.6.5 Playback a WDR-file

The diagnostic interface module is connected to the notebook.

Click on "Data Items" 1.

1 Data Items

The toolbar is shown.

Click on "Playback Data Items" 2.

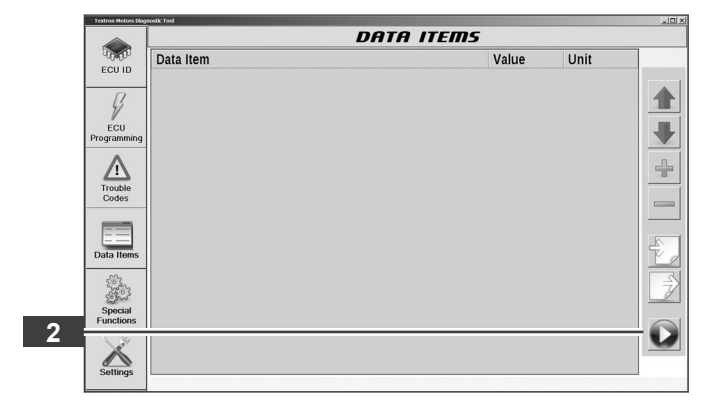

Click on "Open Recording" 3.

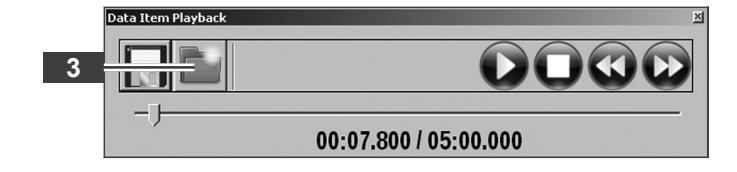

- Select a folder.
- Select a file.
- Click on "Open" 4.

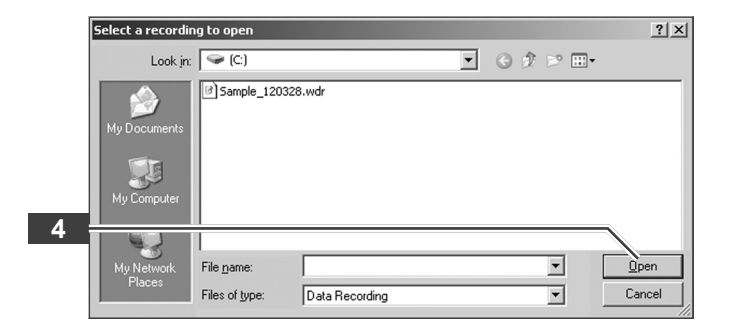

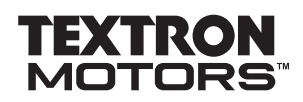

5.6 Screen data items

The recording is played back.

|                     | DATA                                       | ITEMS  |       |  |
|---------------------|--------------------------------------------|--------|-------|--|
| 10.00               | Data Item                                  | Value  | Unit  |  |
| ECU ID              | Battery Voltage                            | 12,80  | Volts |  |
| [7]                 | Vehicle Speed                              | 0,00   | km/h  |  |
| 4                   | Logical Value Malfunction Indication Light | 1      |       |  |
| ECU                 | Throttle Position Sensor 1 Voltage         | 5,00   | Volts |  |
| ramming             | Injection Time Cylinder 1                  | 0,00   | ms    |  |
| A                   | Injection Time Cylinder 2                  | 0,00   | ms    |  |
| Lodes               | - )                                        | 00.000 |       |  |
| Special<br>Inctions |                                            |        |       |  |
| Settings            |                                            |        |       |  |

Click on "Return to record mode" 5.
 The playback is finished.

|                                    | DATA                                       | ITEMS  |       |  |
|------------------------------------|--------------------------------------------|--------|-------|--|
| 10.01                              | Data Item                                  | Value  | Unit  |  |
| ECUID                              | Battery Voltage                            | 12,80  | Volts |  |
|                                    | Vehicle Speed                              | 0,00   | km/h  |  |
| 41                                 | Logical Value Malfunction Indication Light | 1      |       |  |
| FCU                                | Throttle Position Sensor 1 Voltage         | 5,00   | Volts |  |
| Programming                        | Injection Time Cylinder 1                  | 0,00   | ms    |  |
|                                    | Injection Time Cylinder 2                  | 0,00   | ms    |  |
| Data Items<br>Special<br>Functions | 00:07:800/05:                              | 00.000 |       |  |
| Settings                           |                                            |        |       |  |

5.7 Screen special functions

# TEXTRON MOTORS

# 5.7 Screen special functions

### 5.7.1 Clearing service counter for service light

The calibration software of the engine control unit supports the feature of a service light. Read the product manufacturer's documentation for more information.

This feature is only available for authorized workshops.

# 

Neglecting service tasks pose a safety risk to personnel.

In order to keep the engine in a safe operating condition, regular servicing is essential.

 Clear the service light only if all necessary service tasks have been performed.

The notebook is connected to the engine and the ignition is on.

Click on "Special Functions" 1.

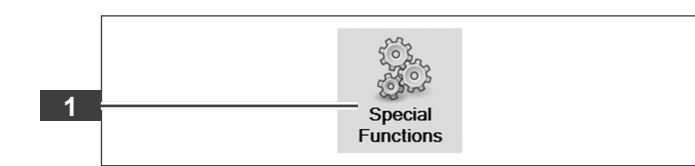

Click on "Reset" 2.

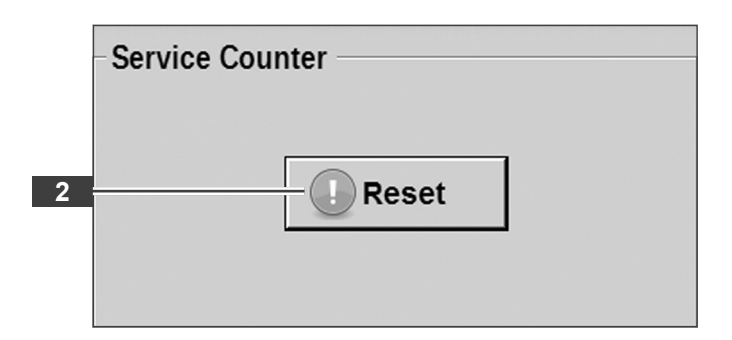

- Enter your access data. Note the upper and lower case.
- Click on "Login" 3.

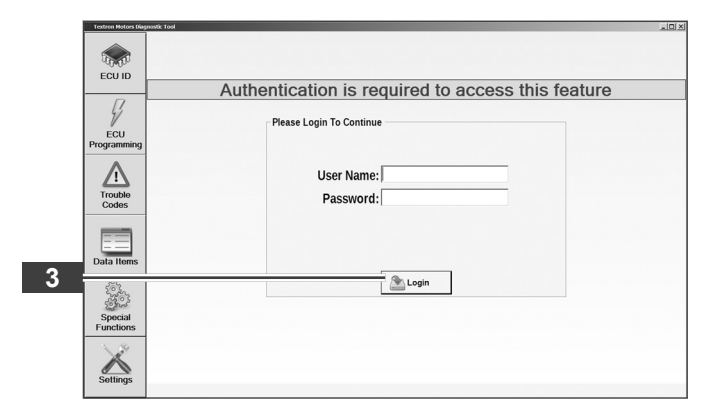

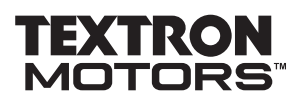

5.7 Screen special functions

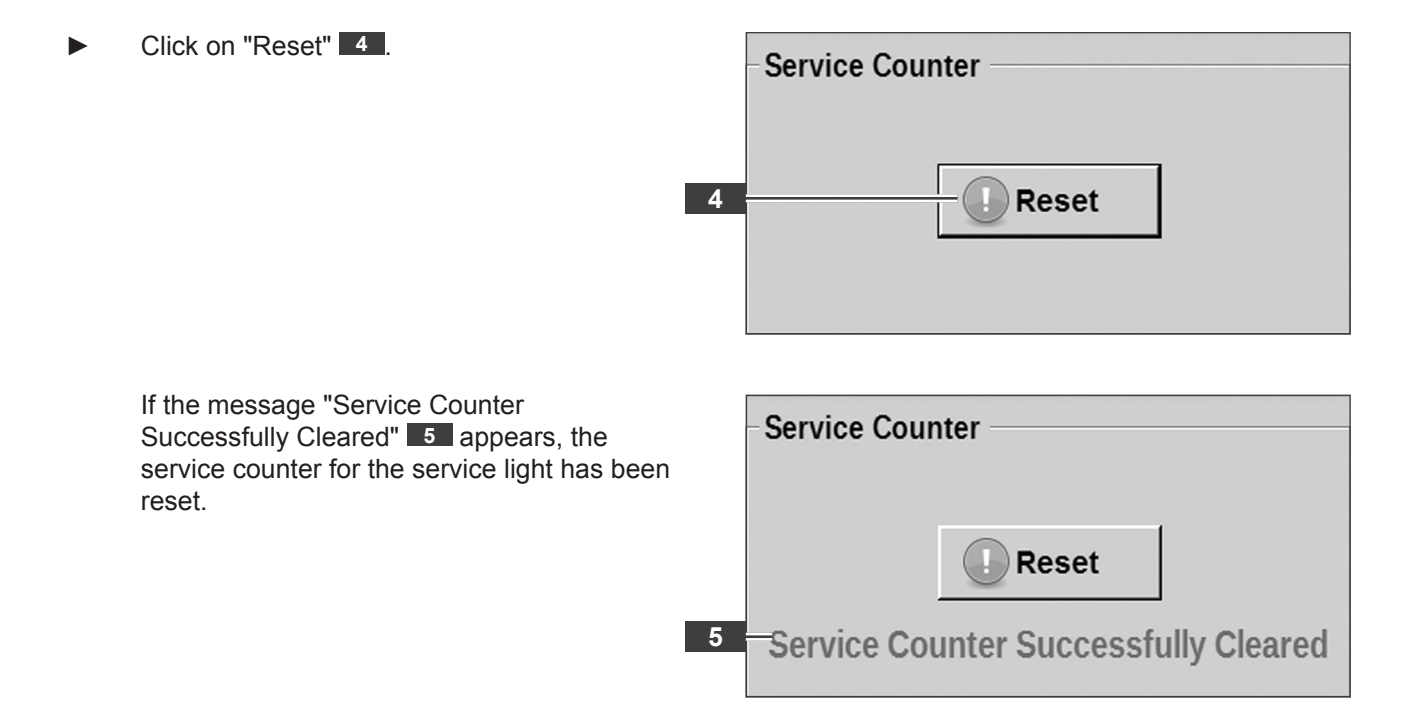

5.7 Screen special functions

#### 5.7.2 Clearing adaption values

After repairs it may required that adaptation values in the memory must be resetted.

This feature is only available for authorized workshops.

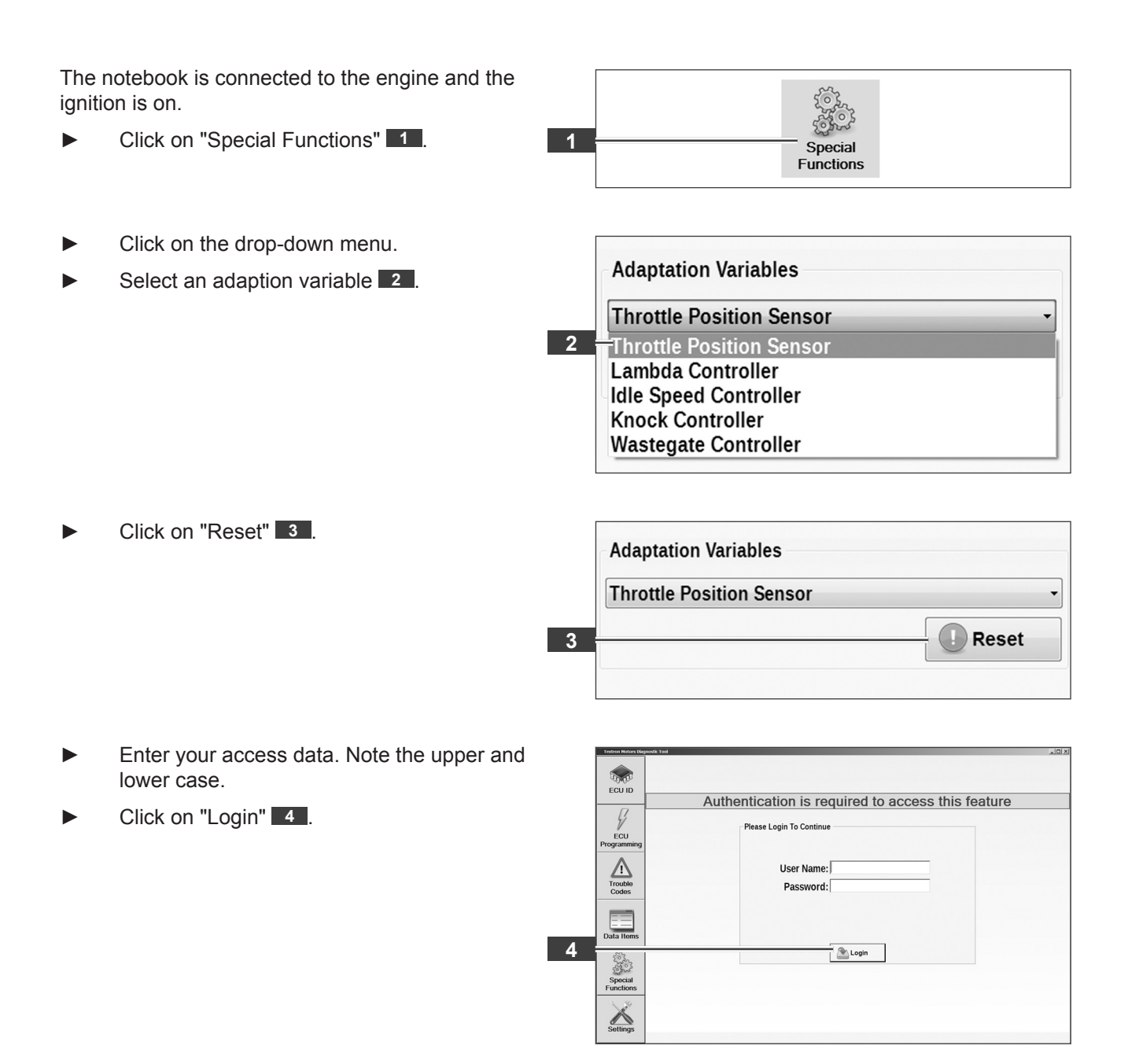

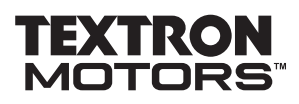

5.7 Screen special functions

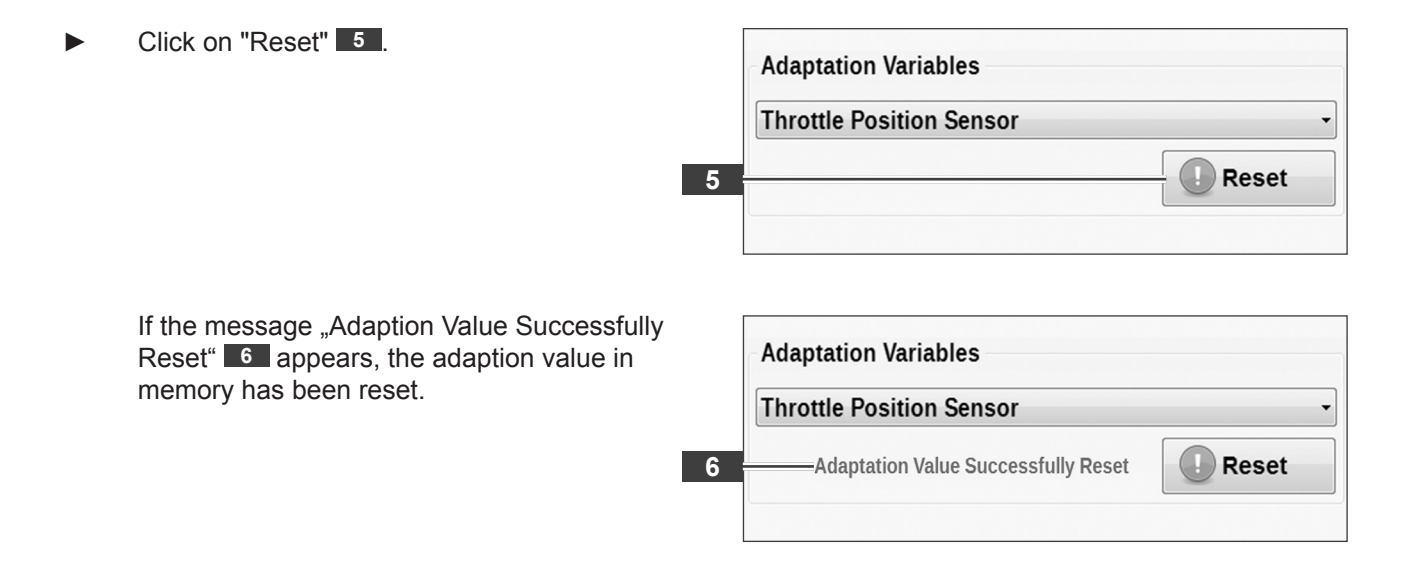

#### 5.7 Screen special functions

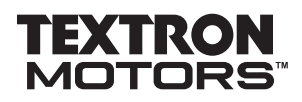

# 5.7.3 Changing and presetting engine control unit type

You can change the selected engine control unit type and define as presetting.

The notebook is connected to the engine and the ignition is on.

Click on "Special Functions" 1.

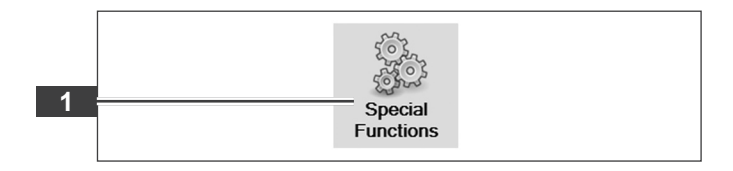

- Select the desired engine control unit type
   3. (See chapter 3.3 Identification Synerject engine management system and engine control unit type.)
- When the field "Remember" 4 is activated, 3 you will be no longer requested to select an engine control unit type during program start.

The diagnostic software will be started for the selected engine control unit type.

- When the field "Remember" is not activated, you will be requested to select an engine control unit type during program start.
- Click on "Set" 2.

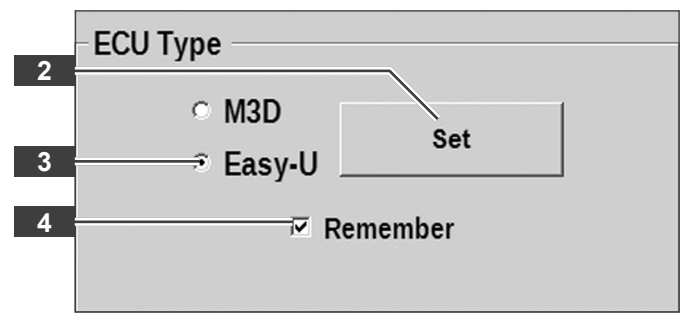

25"5.8 Closing Textron Motors Diagnostic Software and disconnecting notebook from the engine

#### 5.8 Closing Software and disconnecting notebook from the engine

 Click on the Textron Motors Diagnostic Software "close button"

The Textron Motors Diagnostic Software is closed.

Turn ignition off.

TEXTRON

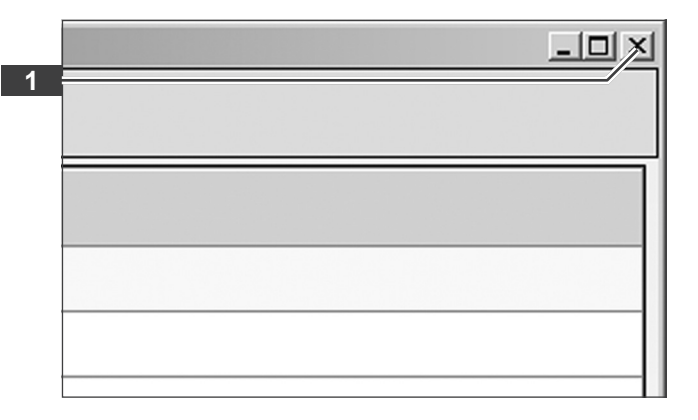

When disconnecting the USB plug always use the feature "Safely remove hardware". Read the notebook's manual for more information. In the list of USB devices the diagnostic interface module is shown as "Textron Motors multilink".

Disconnect the USB cable 3 from the notebook 2.

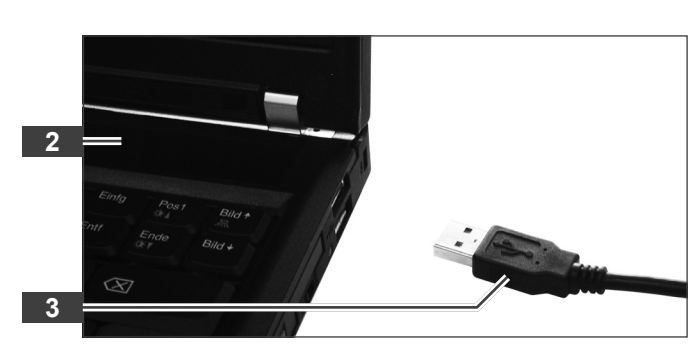

Disconnect the diagnostic cable 5 from the engine diagnostic plug 4.

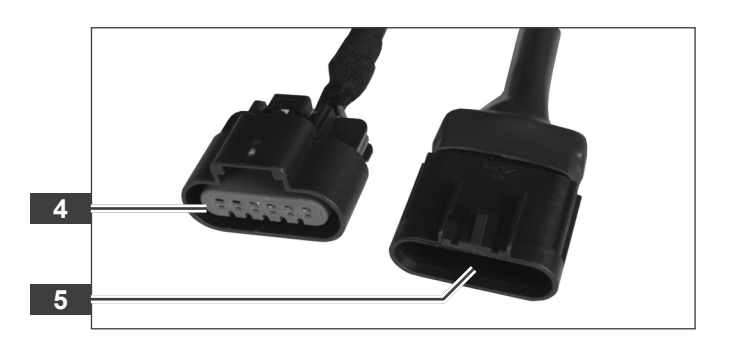

#### 6 Troubleshooting and help

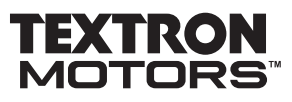

### 6 Troubleshooting and help

The software starts, but the message "Adapter Not Found" is shown

If the message "Adapter Not Found. Please Connect The Adapter" **1** appears, the diagnostic interface module is disconnected from the notebook.

 Connect the diagnostic interface module to the notebook. (See chapter 5.1 Connecting notebook to the engine.)

If the problem still exists, check the following options:

- The USB driver of the diagnostic interface module are not correctly installed.
- Close the Textron Motors Diagnostic Software and disconnect the USB cable from the notebook.
- Connect the USB cable again and wait for the USB drivers to install.
- Start the Textron Motors Diagnostic Software.
- The diagnostic interface module or the USB cable is defective.

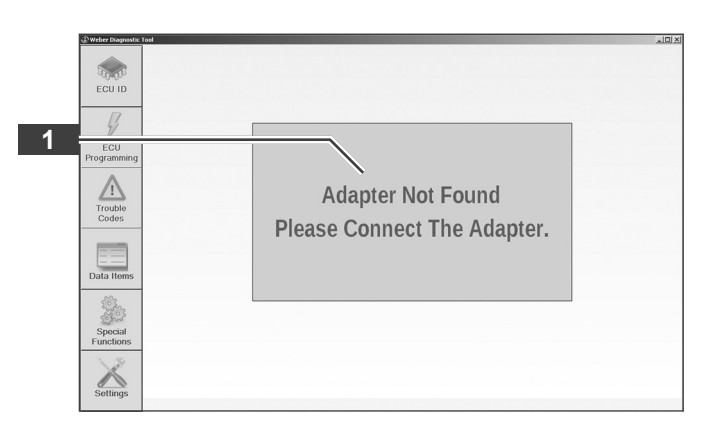

#### The access data are not accepted

If the message "Invalid user name or password" **1** appears, the download server denied your access data.

- Enter your access data again. Note the upper and lower case.
- Click on "Login" 2.

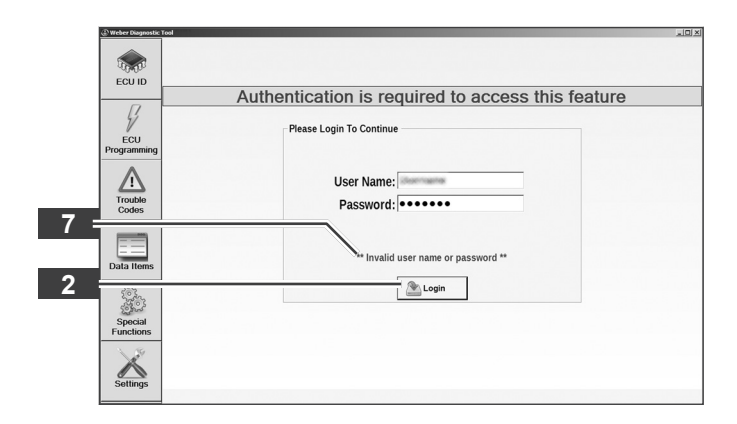

### The engine control unit identification data is not shown

If instead of the identification data only "NA" is displayed, the notebook is disconnected from the engine control unit or the programming procedure was interrupted.

- Turn ignition on and click on "Refresh" 2.
   or
- Change the engine control unit type. (See chapter 5.7.2 Changing and presetting engine control unit type.)

or

Start the programming procedure again.

If the problem still exists, check the following options:

- The diagnostic cable is disconnected or defective.
- The engine control unit is defective.

#### ECU IDENTIFICATION ECU ID Item Item Value Calibration ID Programming Date Engine Serial Number Engine Hours NA 4 NA ECU Codes Data Iter Cores of X CRefresh Print Settings

#### The programming does not start

If the message "Server error - Could not establish..." 1 or "Server error - There was no ..." 2 appears, the notebook can not be connected to the download server.

Connect the notebook to the Internet.

If the problem still exists, contact your system administrator.

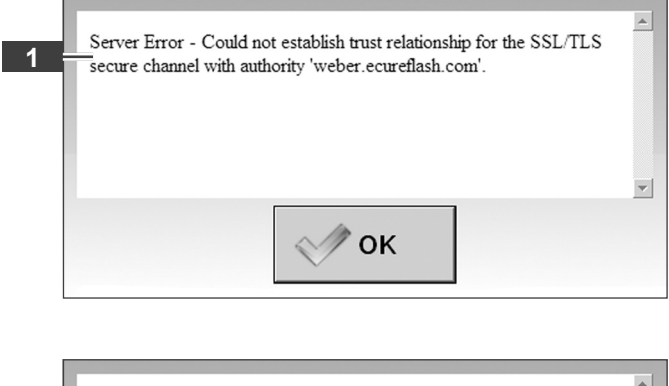

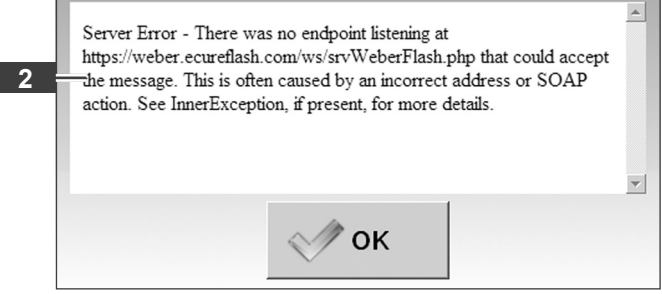

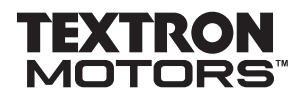

#### **Uninstalling Textron Motors Diagnostic Software** 7

Start the notebook as an administrator. Start the uninstallation by clicking "Start" -► 1 "All Programs" – "Textron Motors Diagnostic 🖬 Weber Diagnostic 1 Tool" - "Uninstall Textron Motors Diagnostic Uninstall Weber Diagnostic To All Programs 🛞 Weber Diagnostic Tool Tool" 1. 🖉 Log Off 🛛 🛈 Shut Down 🕅 Start 🔞 Click on "Uninstall" 2. \_ 🗆 🗵 Textron Motors Diagnostic Tool Uninstall Uninstall Textron Motors Diagnostic Tool No. Remove Textron Motors Diagnostic Tool from your computer. Textron Motors Diagnostic Tool will be uninstalled from the following folder. Click Uninstall to start the uninstallation. Uninstalling from: C:\Program Files (x86)\TextronMotors\TextronMotorsDiagnosticTool\ 2 Uninstall Cancel The Textron Motors Diagnostic Software is \_ 🗆 × Textron Motors Diagnostic Tool Uninstall uninstalled. Uninstallation Complete No. Uninstall was completed successfully. Click on "Close" 3. Completed Delete file: C:\Program Files (x86)\TextronMotors\TextronMotorsDiagnosticTool\.\... Remove folder: C:\Program Files (x86)\TextronMotors\TextronMotorsDiagnosticToo... Delete file: C:\Users\Public\Desktop\Textron Motors Diagnostic Tool.Ink Completed • 3 Cancel

Close

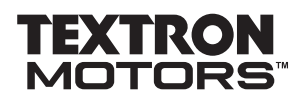

# Appendix

# Overview of revisions

| 9 |
|---|
|   |
|   |
|   |
|   |
|   |
|   |
|   |
|   |
|   |
|   |
|   |
|   |
|   |
|   |
|   |
|   |
|   |
|   |
|   |
|   |
|   |

#### Appendix

Index

### Index

Index

### A

Adaption values, clear 38

#### D

Data item group, load 30 Data item group, save 28 Data items, screen 25

# Ε

Engine control unit calibration, update 20 Engine control unit identification (ECU ID), screen 18 Engine control unit programming (ECU Programming), screen 20 Engine control unit type, preset 40 Engine measurement data, display and record 25

F

Features 9

#### Н

Help 42

L

Identification data, display 18 Identification data, print 19 Identification, engine control unit 18 Identification, engine management system 10 Installation, Software 13 Intended use 9

#### Ν

Notebook, connect to the engine 16 Notebook, System requirements 12

#### R

Recording, export 32 Recording, playback 32

#### S

Scope of supply 11 Service counter, clear 36 Software, Version 14 Special functions, screen 36 System requirements 12

# Т

Textron Motors Diagnostic Software, close 41 Textron Motors Diagnostic Software, start 17 Trouble codes, delete 24 Trouble codes, display 23 Trouble codes, screen 23 Troubleshooting 42

#### U

Uninstalling, Textron Motors Diagnostic Software 44

Update, Textron Motors Diagnostic Software 14 USB driver, installation 16

#### W

WDR-file, playback 34